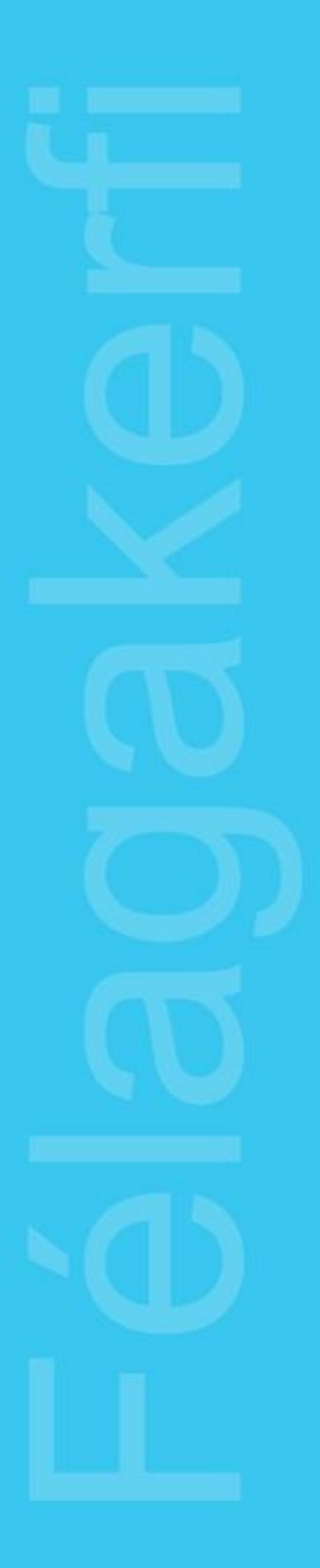

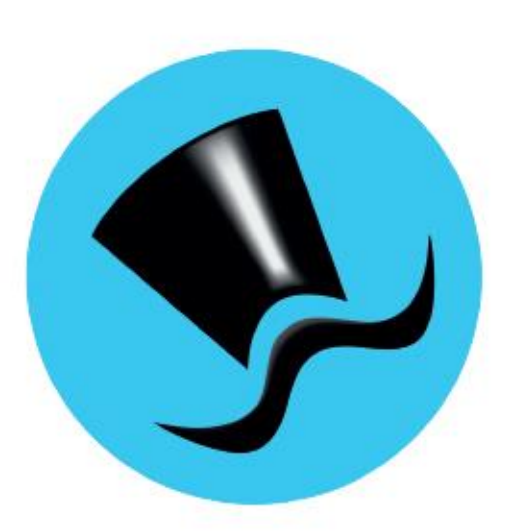

# Jóakim Félagakerfi

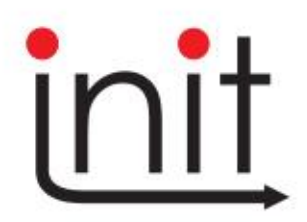

Turninn - Smáratorg 3 ( 5. hæð ) / 201 Kópavogur Sími 510 7200 / Netfang: init@init.is

# Efnisyfirlit:

| TIL NOTANDANS                      | . 4 |
|------------------------------------|-----|
| AÐALVALMYND                        | . 5 |
| FÉLAGAKERFI                        | . 6 |
| FÉLAGAR                            | . 7 |
| NÝIR FÉLAGAR                       | 10  |
| LAUNAGREIÐENDUR                    | 11  |
| Merkingar                          | 13  |
| FASTMERKINGAR                      | 14  |
| Ferlar                             | 15  |
| Almenn samskipti                   | 15  |
| STJÓRNUPPLÝSINGAR                  | 17  |
| TEGUNDIR MERKINGA                  | 17  |
| Leyfilegar merkingar               | 18  |
| FASTMERKINGASTOFNANATENGINGAR      | 19  |
| FASTMERKINGASTOFNANIR              | 19  |
| FASTMERKINGAHÓPAR                  | 19  |
| Ferlategundir                      | 20  |
| Félög                              | 21  |
| SAMSKIPTAFLOKKAR                   | 21  |
| SAMSKIPTAYFIRFLOKKAR               | 21  |
| NÁMSKEIÐ                           | 22  |
| Bókanir á námskeið                 | 22  |
| Námskeið                           | 23  |
| STJÓRNUPPLÝSINGAR                  | 25  |
| NÁM                                | 25  |
| Námsflokkar                        | 26  |
| NÁMSSTAÐIR                         | 26  |
| Kennarar                           | 26  |
| SKÝRSLUR NÁMSKEIÐA                 | 27  |
| Bókunarlisti                       | 27  |
| C-gíró útskrift                    | 28  |
| Límmiðar til nemenda               | 28  |
| UPPFÆRSLUR                         | 29  |
| INNLESTUR FÉLAGA OG LAUNAGREIÐENDA | 29  |
| SJÁLFVIRKAR FÉLAGAMERKINGAR        | 31  |
| ÚTLESTUR FÉLAGA                    | 33  |
| Skírteinaútskrift                  | 34  |
| ÚTLESTUR LAUNAGREIÐENDA            | 34  |
| ÚTLESTUR IÐGJALDA                  | 35  |
| Almenn samskipti innlestur         | 35  |
| Mínar runuvinnslur                 | 36  |
| SKÝRSLUR FÉLAGAKERFIS              | 38  |
| YFIRLIT UM FÉLAGA                  | 39  |
| FÉLAGALISTI                        | 40  |
| IÐGJALDALISTI FÉLAGA               | 42  |
| IÐGJALDASAGA SJÓÐFÉLAGA            | 43  |

| SAMANBURÐUR IÐGJALDA         | 44 |
|------------------------------|----|
| YFIRLIT UM LAUNAGREIÐANDA    | 46 |
| LÍMMIÐAR TIL FÉLAGA          | 46 |
| Launagreiðendalisti          | 47 |
| IÐGJALDALISTI LAUNAGREIÐENDA | 48 |
| Iðgjaldasaga launagreiðenda  | 49 |
| LÍMMIÐAR TIL LAUNAGREIÐENDA  | 49 |

# Til notandans

Í þessari handbók er fjallað um hvern verkliði félagakerfisins í þeirri röð sem þeir koma fyrir í Jóakim.

Góðar upplýsingar um almenna notkun í Jóakim er að finna í sérstakri handbók, Notendaviðmót, sem finna má í Jóakim. Þar er meðal annars að finna útskýringar á aðgerðarlyklum í skjámyndum. Í þessari handbók mun eftirfarandi oft koma fyrir:

• <u>Staðfesta</u>: Þetta á bæði við um valforsendur og nýskráningar. Þá eru notaðir takkarnir 🗾 á

talnalyklaborði eða Enter 📥 á lyklaborði eða með því að smella á staðfesta táknið 🚩 .

- <u>Sækja (í lista)</u>: Þá er kallaður fram listi/tafla þar sem slíkt er hægt, bæði er hægt að nota músarsmell á örina á viðkomandi reit eða **F7**. Valið atriði er svo staðfest (sjá ofar).
- <u>Skoða (færslu)</u>: Farið er inn í færslu í lista með Tab takkanum.
- Farið er út úr skráningu, lista eða skýrslu með Esc.
- Nýskráning: Insert takkinn eða F12.
- Eyða línu í lista: **Delete** takkinn.
- Valforsenduglugga er hægt að kalla fram með F4.

Í ýmsum skjámyndum kerfisins er að finna flýtileiðir í aðra verkliði í formi hnappa. Þá er virkni á bak við hnappinn ekki útskýrð sérstaklega, en notanda er bent á að leita eftir samnefndum verklið í handbókinni.

Kerfið er nokkuð sveigjanlegt og mögulegt er að nálgast ýmsa lista og aðgerðir frá fleiri en einum stað. Notendum er einnig bent á innbyggða hjálp í Jóakim, sem hægt er að nálgast með því að smella á F1 eða

með <sup>1</sup> tákninu efst í hverri skjámynd.

Init ehf. veitir alla aðstoð við notkun og uppsetningu kerfisins.

# Aðalvalmynd

Notandi getur skráð sig inn í kerfið á tvo vegu. Annars vegar með notandanafni og lykilorði og hins vegar með rafrænu auðkenni í síma. Til að hægt sé að nýta sér auðkenni í síma verður notandinn að hafa skráð símanúmerið sitt í kerfinu og hafa gilt lykilorð. Ef símanúmer er ekki til staðar þarf að hafa samband við þjónustufulltrúa kerfisins sem skráir það þá inn. Ef valið er að skrá sig inn með aðgangsorði byrjar notandinn að skrá inn notandanafn og svo lykilorð. Sjálfkrafa ef valið kerfið *Jóakim* sem er hið almenna kerfi sem notandi vinnur í.

Myndin fyrir neðan sýnir hvernig Jóakim lítur út þegar búið er að skrá sig inn. Ekkert birtist í aðalvalmyndatré fyrr en stofnun hefur verið valin og staðfest.

| 🕑 Jóakim                   |                                                                                                    | - 0     | ×   |
|----------------------------|----------------------------------------------------------------------------------------------------|---------|-----|
| Aðalvalmynd                | Velkomin(n) til starfa við Jóakim<br>Dakim (**) - biðlari útg. 6 / 3.00.11-151315 (10.202.44.133)<br>Notandi<br>memil nemil (nemil@inlt.is)<br>Innskråning í Jóakim<br>Stoftnu <u>N001 - Sjóbur 1.námskeið</u><br>Oeild * •<br>Staðsetning Init ehf<br>Aðgerðir<br>Init afni * Hætta við | Hrabval | × × |
| Setjið inn inngangsatriði. |                                                                                                    |         | DVR |

Notandi getur haft aðgang að fleiri en einni stofnun. Við skráningu notandans í Jóakim er skráð sjálfgefin stofnun sem þá birtist valin. Notandi er ekki skráður inn í kerfið endanlega fyrr en hann hefur valið stofnun

og smellt á staðfestingarhnappinn: 🗹 Í lagi

Á næstu síðu má sjá hvernig aðalvalmynd Jóakim kerfisins lítur út þegar notandinn hefur skráð sig endanlega inn. Aðalvalmynd geymir öll þau kerfi sem Jóakim hefur upp á að bjóða.

# Félagakerfi

Félagakerfið samnýtir upplýsingar sem þegar eru fyrir hendi hjá viðkomandi félagi, bæði úr félagakerfi og iðgjaldakerfi.

| 🕑 Jóakim                                                                                       |                                                                                                    |                                                                                                    |                                                                                                    | · 🗆 | ×      |
|------------------------------------------------------------------------------------------------|----------------------------------------------------------------------------------------------------|----------------------------------------------------------------------------------------------------|----------------------------------------------------------------------------------------------------|-----|--------|
| Aðalvalmynd - stofnun: N001   Verðbréfakerfi     Aðalvalmynd - stofnun: N001    Verðbréfakerfi | <ul> <li>V</li> <li>Jöskim</li> <li>Notandi</li> <li>nemi1</li> <li>Innskråning i J</li> <li>Stofnun</li> <li>Deild</li> <li>Staðsetning</li> <li>Aðgerðir</li> <li>E</li> <li>St</li> </ul> | elkomin(n) til starfa við Jóakim<br>(**) - biðan útg. 6 / 3.00.11-151315 (10.202.44.133)<br>nemil (nemil @init.is)<br>óakim<br>N001 - Sjóður 1,námskeið<br>*<br>Init ehf<br>reyta stofnun<br>kráarsýsl<br>Hatta í Jóakim | Image: Second Second |     | ^<br>> |
|                                                                                                |                                                                                                    |                                                                                                    |                                                                                                    | (   | OVR    |

Þegar Félagakerfið í valmyndatrénu er opnað, sjást þeir verkliðir sem það inniheldur. Þríhyrnd ör fyrir framan verklið þýðir að hann inniheldur undirverkliði. Til að opna verklið er tvísmellt með músinni á hann. Hraðval er staðsett hægra megin þar sem notandinn getur safnað saman þeim verkliðum sem hann notar oftast, með því að draga verklið þangað yfir.

## Félagar

Komið er inn í valmynd þar sem þarf að skilgreina þær forsendur sem vinna á með.

Ef skoða á þá félaga sem heita nafni sem byrjar á A, er nóg að setja: A\* í reitinn fyrir nafn félaga og það staðfest þá kemur listi yfir alla félagsmenn sem heita fornafni sem byrjar á A.

Oft er unnið með kennitölu félaga sem er þá slegin inn og staðfest og þá listast upp viðkomandi aðili ef hann er félagi.

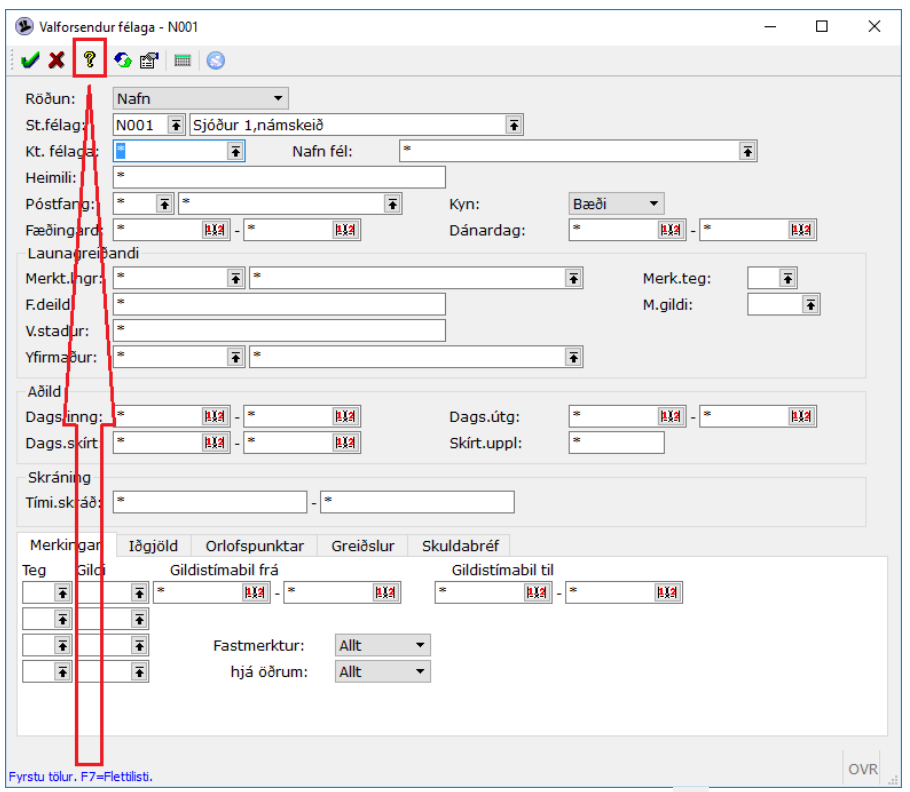

Nýtið ykkur **innbyggða hjálp í Jóakim sem hægt er að nálgast með F1 eða tákninu efst í hverri skjámynd**. Ef smellt er hér á F1 í myndinni hér að ofan þá er hægt að sjá dæmi um algengar valforsendur. Þegar búið er að setja inn þær valforsendur sem óskað er eftir, er það **staðfest** með stóra **Enter** eða **/** hnappnum eða með því að smella á: **.** Hér má sjá dæmi þar sem kennitala félaga hefur verið skráð inn í valforsendur:

| 4   | <b>FÉLAGA</b> | R - N001   |     |                |                 |                 |            | _      |      | ×    |
|-----|---------------|------------|-----|----------------|-----------------|-----------------|------------|--------|------|------|
|     | / 🗙 âļ        | €DX∢       | •   | K N M 7 🗸 🅭 🖹  | 2 🖓 💧 🔟 🔂       | + 😭 🥅 🖂 😒       |            |        |      |      |
|     | N001          | Sjóður 1,  | ná  | mskeið         |                 |                 |            |        |      |      |
|     | Kenn          | Nafn       | Α   | Dags.inng      | Dags.útg        | Skírt           |            |        |      | •    |
|     | 16            | Sunna      | ∢   | 03.03.2022     |                 |                 |            |        |      |      |
|     |               |            |     |                |                 |                 |            |        |      |      |
|     |               |            |     |                |                 |                 |            |        |      |      |
|     |               |            |     |                |                 |                 |            |        |      | -    |
|     |               | ••••       | _   |                |                 |                 |            |        |      |      |
|     | Sam           | skipti 💷 M | ler | kingar 🔹 Fastm | erkingar 🕨 Ferl | ar 🛡 Yfirlit ur | n félaga 🕂 | Fleiri | aðge | rðir |
| Fær | slur: 1       |            |     |                |                 |                 |            |        | С    | VR   |

Dálkurinn A sýnir 🖻, ef athugasemd hefur verið skráð á félagann. Neðst kemur fram fjöldi færslna í listanum.

Ef stofna á nýjan félaga er smellt á Insert hnappinn þegar verið er í þessum lista og er þá komið inn í skráningarmynd þar sem kennitala félagans er sett inn og staðfest, opnast þá önnur svæði þar sem skráðar eru þær upplýsingar sem þörf er á.

Ef skoða á ákveðinn félaga, er farið með örvalyklunum í línuna hans og smellt á tab.

Fram koma helstu atriði er tengjast félaganum. Þær merkingar sem koma fram í þessari mynd eru skilgreindar hjá félaginu sem aðalmerkitegundir félaga.

Hægt er að setja inn viðbótarupplýsingar um félagann t.d. símanúmer, netfang, upplýsingar í textalínuna og einnig í Athugasemdir sem eru í sér flipa.

| 外 Félagi - N001                                         |                                                                      |                           | - 🗆 ×                  |
|---------------------------------------------------------|----------------------------------------------------------------------|---------------------------|------------------------|
| 🗸 🗶 🔸 🖇 📀                                               | + 🗃 🛓 🔲 📀                                                            |                           |                        |
| Félagi:<br>Heim.(þj):<br>Ríkisf/uppr(þj)<br>Almennt d A | 16 • Sunna •<br>Þórisstöðum, 301 Akranes<br>I: Ísland<br>thugasemdir | ₽ Þjóðskrá                |                        |
| Stéttarfélag:                                           | N001 🖲 Sjóður 1,námskeið 📑                                           |                           |                        |
| Launagreiðand                                           | i                                                                    |                           |                        |
| Merkt. Ingr:                                            | 6208002010 ₹ Bátasmiðjan ehf. ₹                                      | L.fax:                    |                        |
| Fyrirt.deild:                                           | L.sími:                                                              |                           |                        |
| Vinnustaður:                                            | V.sími:                                                              | 841 1500                  | 510 7200               |
| Yfirmaður:                                              | Ē                                                                    | V.fax:                    |                        |
| Heimili                                                 |                                                                      |                           |                        |
| Viðtakandi:                                             | Hér er hægt að nýta fjórar línur                                     |                           |                        |
| Heimili:                                                | fyrir heimilisfang erlendis ef H.sími:                               |                           |                        |
|                                                         | þörf er á                                                            |                           |                        |
|                                                         | H.fax:                                                               |                           |                        |
| Póstfang:                                               | <b>T</b>                                                             |                           |                        |
| Netfang:                                                | sunna@init.is                                                        |                           |                        |
| Aðild                                                   | Aðal merkingar<br>Gildi Gil                                          | ldistímabil               |                        |
| Dags.inng:                                              | 03.03.2022                                                           |                           |                        |
| Dags.útg:                                               | - Orlofshús                                                          |                           |                        |
| Dags.skírt:                                             | 13.03.20; Dagbók (1)                                                 |                           |                        |
| Skírt.uppl:                                             | Texti: Hér má setja inn stuttan texta. Kemur á yfirliti u            | ım félaga                 |                        |
|                                                         | 🖻 Samskipti (1) 🕫 Merkingar (2) 🛡 Fastmerkingar 🕨 Ferlar (1)         | OYfirlit un               | n félaga 🕂 Fleiri aðge |
| Orlofshús                                               | Fastmerktur Skráning, nemii Zr                                       | <del>010-11-03-14</del> . | 34.43                  |

Staðfesta þarf skráninguna með Y. Einnig er hægt að breyta eða bæta við merkingum sem koma fram á þessari mynd. Bæði í listanum og skráningarmynd félagans er hnappurinn *Samskipti* neðarlega í myndinni þar sem boðið er upp á að tengja viðhengi (t.d. Word skjal) við félagsmanninn. Hægt er að skoða merkingar, fastmerkingar, ferla, yfirlit og fleiri aðgerðir. Ef eitthvað er tengt félaganum í fyrstu fjórum hnöppunum, sést fjöldinn innan sviga á viðkomandi hnappi. Ef tengja á viðhengi við félagann er smellt á flipann *Samskipti* (neðst í félagamyndinni til vinstri), er þá komið inn í lista sem getur verið tómur í byrjun.

| ও Almenn samskipti<br>৺ 🗶 🏦   ᠽ 🗅 🗙 | - N001<br><b>4                                    </b> | s) @ 🔻 🎍 🖻 ี | 8 📀 + | 🗗 📰 🧭 🔇  |      |            | - |   |   | ×   |
|-------------------------------------|--------------------------------------------------------|--------------|-------|----------|------|------------|---|---|---|-----|
| Samskiptarað                        | Suli: 16 Su                                            | inna         |       |          |      |            |   |   |   |     |
| Dagsetning                          | Lýsing/aths                                            | Upphæð       | Flokk | Mótaðili | Nafr | F.skráð af | V | т | L |     |
| 16.03.2022                          | Flott - Frjáls texti                                   | 10           | ORKV  |          |      | sunna      | 1 |   |   |     |
| 29.11.2016                          | gos - flott                                            |              | ORKV  |          |      | nemi1      | 1 |   |   |     |
|                                     |                                                        |              |       |          |      |            |   |   |   | ~   |
| Ø Skoða viðhe                       | engi                                                   |              |       |          |      |            |   |   |   |     |
| ærslur: 2                           |                                                        |              |       |          |      |            |   |   | ( | OVR |

Þar er smellt á Insert til að sækja skrá/viðhengi, setja inn dagsetningu, lýsingu og flokk.

| • Clinti N001             |          |                      |            |                  |   |         |         |    |     |
|---------------------------|----------|----------------------|------------|------------------|---|---------|---------|----|-----|
| Samskipti - NUU1          | A 1      | - 0                  |            |                  |   |         | _       | U  | ×   |
|                           | •• + 🖭 🔺 |                      |            |                  |   |         |         |    |     |
| Samskiptarað              | ili:     | 16                   | ₹ Sunna    |                  | Ŧ |         |         |    |     |
| Dagsetning:               |          | 16.03.2022           | RT3        |                  |   |         |         |    |     |
| Flokkur:                  |          | ORKV 🖲 Kvitt         | tun        |                  | Ŧ | 🗆 Læst  |         |    |     |
|                           | r        |                      |            |                  |   |         |         |    |     |
| Mótaðili:                 | l        |                      | Ŧ          |                  | Ŧ |         |         |    |     |
| Lýsing:                   |          |                      |            |                  |   |         |         |    |     |
| Flott                     |          |                      |            |                  |   |         |         |    |     |
| Upphæð:                   | į        |                      | 10         |                  |   |         |         |    |     |
| Í umsjón hjá:             |          | Hér er hægt að velja | Ŧ          |                  | Ŧ |         |         |    |     |
| Athugasemdir              | :        | málið, ef vill       |            |                  |   |         |         |    |     |
| Frjáls texti              |          |                      |            |                  |   |         |         |    |     |
|                           |          |                      |            |                  |   |         |         |    |     |
|                           |          |                      |            |                  |   |         |         |    |     |
|                           |          |                      |            |                  |   |         |         |    |     |
|                           |          |                      |            |                  |   |         |         |    |     |
|                           |          |                      |            |                  |   |         |         |    |     |
| Viðhengi T                | Fenginga | •                    |            |                  |   |         |         |    |     |
| Skráarheiti               |          |                      | Марра      |                  |   | Stærð T |         |    |     |
| gos.jpg                   |          |                      | C:/Users/s | svan/Pictures    |   | 6437 🖻  |         |    | 1   |
| + Bæta við v              | viðhengi | ×Eyða                | a viðhengi |                  |   | 🖉 Skoða | viðheng | gi |     |
| Skráð fyrst:              | sunna    |                      | 2022-03    | -16 22:25:58.225 |   |         |         |    |     |
| Síðast breytt:            | sunna    |                      | 2022-03    | -16 22:25:58.225 |   |         |         |    |     |
|                           |          |                      |            |                  |   |         |         |    |     |
| 7-Elottilieti U-Siálfan e | No.      |                      |            |                  |   |         |         | C  | JVR |

Þegar skráningin er staðfest er komin lína í listann með upplýsingunum sem settar voru inn, skráningartíma, hver skráði og tegund viðhengis. Til að skoða viðhengi er smellt á hnappinn skráði. Ef fleiri viðhengi eru tengd félaganum er farið yfir réttu línuna og síðan smellt á skoða viðhengi.

Þegar farið er í "Fleir aðgerðir" F5 úr skráningarmynd félagans, er boðið upp á 11 verkliði.

- Yfirlit um félaga: hér sést yfirlit um félagann, í valforsendum F4, er valið um hvað sjást eigi á yfirlitinu.
- Merkingar: hér sjást merkingar félagans, hægt er að breyta, fella eða bæta við merkingum.
- Fastmerkingar: hér er félaginn fastmerktur sjóði innan hópa, ef innheimtuaðilinn innheimtir fyrir fleiri en eitt stéttarfélag.

Ferlar: hér er haldið utan um ferlaskrá félagans, t.d. námsferil.

Bókanir á námskeið: hér sjást þau námskeið sem félaginn hefur verið bókaður á.

Launagreiðendur: hér er hægt að fá upplýsingar um launagreiðendur.

- Greiðsluþegar: ef félagi hefur fengið greiðslur úr félagagreiðslukerfinu, sjást upplýsingar um hann sem greiðsluþega hér.
- **Orlofshúsabókanir:** fer í bókanir Orlofshúsa, þar sem bókanir félagans, ef einhverjar eru, sjást. Einnig er hægt að bóka hús á hann hér.
- **Orlofshúsaumsóknir:** fer í umsóknir Orlofshúsa, þar sem umsóknir félagans birtast. Einnig er hægt að bóka umsókn á hann hér.
- Punktaskráningar: hér birtast punktaskráningar skv. skilgreindu vali. Almennt er kerfið sett upp á þann hátt að punktar ávinnist í takti við greidd iðgjöld. Punktaskráningar eru viðbót við þá virkni ef það gerist nauðsynlegt að gera leiðréttingar á punktastöðu einstaklinga af einhverjum orsökum.
   Samskipti: hér er einnig hægt að komast inn í samskipti félagans.

Ef smellt er á hnappinn Fleiri aðgerðir úr félagalistanum sjálfum bætist við verkliðurinn Fjöldabreytingar:

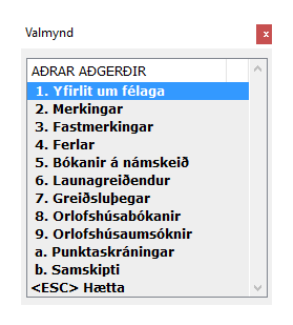

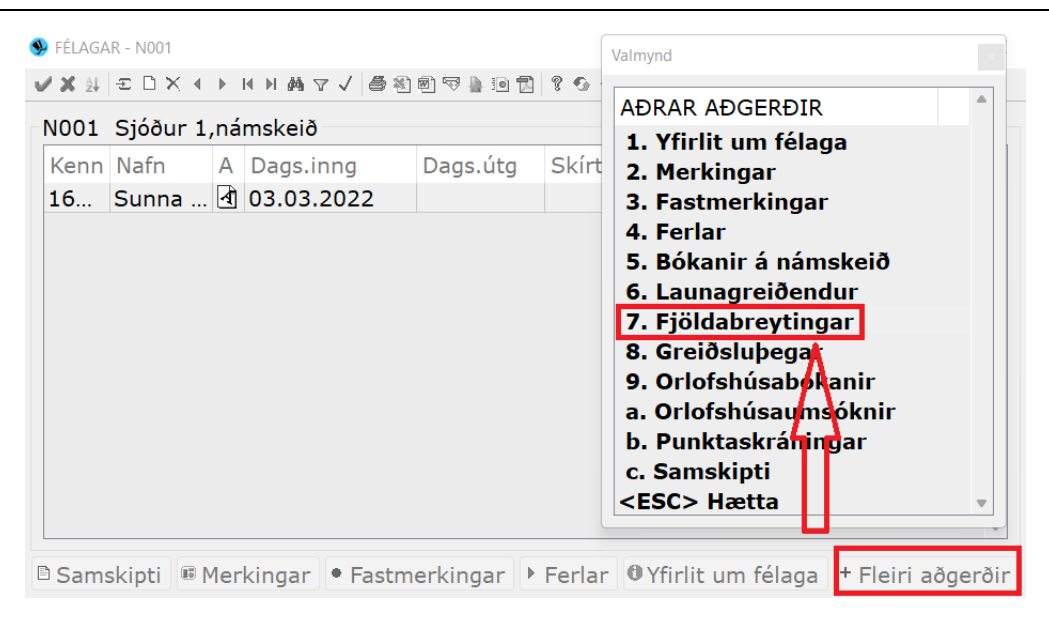

Hér er valið um hvort breyta eigi merktum (valdar úr listanum með **F6**) eða ómerktum færslum. Notað t.d. ef setja á inn eins merkingu á hóp félaga eða fella þá af skrá. Einnig er hægt að setja inn dagsetningar fyrir inngöngu, útgöngu og skírteini.

| FJÖLDABREYTING                                 | - N001    |                   |            |               |             | -     |   | ×   |  |
|------------------------------------------------|-----------|-------------------|------------|---------------|-------------|-------|---|-----|--|
| 🖌 🗶 😵 🚳                                        | P   📖   🤇 | •                 |            |               |             |       |   |     |  |
| Meðhöndla:<br>Breyta                           | Breyt     | a lýstum færslum  |            | 🔿 Breyta ólýs | tum færslum |       |   |     |  |
| Merkingar:                                     | Teg<br>F  | Gildi<br>T        | Teg<br>Teg | Gildi<br>F    | Teg<br>Teg  | Gildi | • |     |  |
| Dags.inngöngu:<br>Dags.útgöngu:<br>Dags.skírt: |           | EXA<br>EXA<br>EXA |            |               |             |       |   |     |  |
| Eyða<br>🗌 Fella félaga a                       | f skrá    |                   |            |               |             |       |   |     |  |
|                                                |           |                   |            |               |             |       |   | OVR |  |

Athugið að þetta er hættuleg aðgerð og getur því verið takmarkað hvort notandi hafi aðgang að þessum verklið.

#### Nýir félagar

Komið er beint inn í tóman lista þar sem smellt er á INSERT til að skrá inn nýjan félaga.

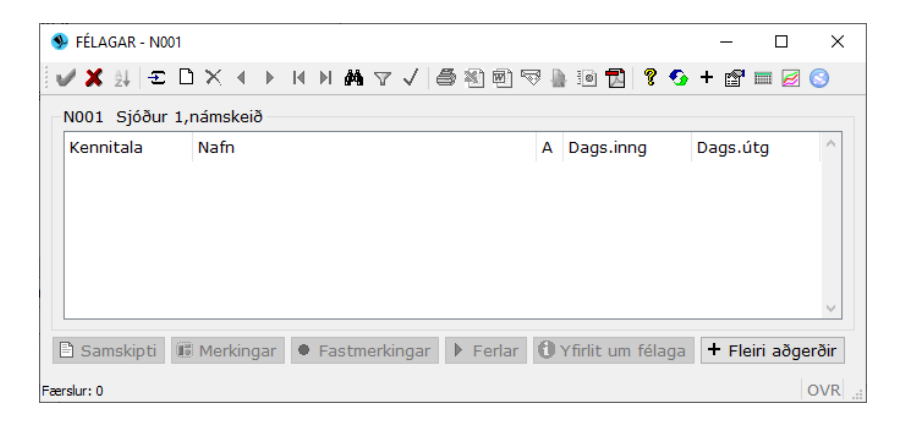

| Félagi - N001                                         |                     |                     |                    |                | -       |     | ×  |
|-------------------------------------------------------|---------------------|---------------------|--------------------|----------------|---------|-----|----|
| Félagi:<br>Heim.(þj):<br>Ríkisf/uppr(þj):             |                     |                     | Ŧ                  | 🔓 Þjóðskrá     |         |     |    |
| Almennt Athu<br>Stéttarfélag:                         | gasemdir<br>T       |                     | Ŧ                  |                |         |     |    |
| -Launagreiðandi<br>Merkt, Ingr:                       | Ť                   |                     | Ŧ                  | L.fax:         |         |     |    |
| Fyrirt.deild:                                         |                     |                     | L.sími:            |                | 1       |     |    |
| Vinnustaður:                                          |                     |                     | V.sími:            |                |         |     |    |
| Yfirmaður:                                            | •                   |                     | Ť                  | V.fax:         |         |     |    |
| Heimili<br>Viðtakandi: [<br>Heimili: [                |                     |                     | H.sími:            | H.fax:         |         |     | ]  |
| Póstfang:<br>Netfang:                                 | <b>*</b>            | 7                   |                    |                |         |     |    |
| Aðild                                                 |                     | Aðal merkingar      | Gildi              | Gildistímabil  |         |     |    |
| Dags.inng:<br>Dags.útg:<br>Dags.skírt:<br>Skírt.uppl: | ELE<br>ELE<br>ELE   |                     |                    |                |         |     |    |
| Texti:                                                | 15 Markinger 🔶 East | tmerkingar 🕨 Ferlar | 1 Virlit um        | fálaga + Eleir | i sõger | ðir | ]  |
| C Sanskipu i                                          | Skráning:           |                     | <b>G</b> mine diff |                | aoyer   | 011 |    |
| -7=Flettilisti.                                       |                     |                     |                    |                |         | C   | VR |

Um leið og búið er að setja inn kennitölu félagans þá opnast svæðin fyrir neðan til skráningar. Settar eru inn þær upplýsingar sem til staðar eru við skráningu. Hægt er að breyta eða bæta við upplýsingum hvenær sem er. Þegar farið er út úr skráningarmyndinni koma nýju félagarnir fram í listanum. Nýskráðir félagar koma fram í listanum yfir nýja félaga daginn sem þeir eru skráðir inn. Því er hægt að skrá nýju félagana inn eftir hendinni og fara síðan inn í listann í lok vinnudags og prenta listann út, sé þess óskað.

#### Launagreiðendur

Hægt er að fá lista á skjáinn eftir ýmsum valforsendum, t.d. ef "6\*" er sett í reitinn fyrir kt. launagreiðenda, koma þeir launagreiðendur sem á skrá eru hjá félaginu og eru með kennitölu sem byrjar á 6.

| Stéttarfélag: N001<br>Kt. launagr: 6*<br>Nafn launagr: *<br>Heimili: *                                                                                                    | Sjóður 1,námskeið                                                                                                    | -       | Ŧ |   |
|----------------------------------------------------------------------------------------------------|----------------------------------------------------------------------------------------------------|---------|---|---|
| Kt. launagr: 6*<br>Nafn launagr: *<br>Heimili: *                                                                                                    | •                                                                                                    | <b></b> |   |   |
| Nafn launagr: *                                                                                                    |                                                                                                    | -       |   |   |
| Heimili: *                                                                                                    |                                                                                                    | 1       |   |   |
|                                                                                                    |                                                                                                    |         |   |   |
| Póstfang: *                                                                                                    | * 7                                                                                                    |         |   |   |
| Viðtakandi: *                                                                                                    |                                                                                                    |         |   |   |
| Rekstraraðili: *                                                                                                    | *                                                                                                    |         |   | Ŧ |
| Atvinnugrein: *                                                                                                    | *                                                                                                    | -       |   |   |
| Merkingar                                                                                                    |                                                                                                    |         |   |   |
| Teg Gildi Te                                                                                                    | g Gildi Teg Gildi                                                                                                    |         |   |   |
| T T                                                                                                    | T T T                                                                                                    |         |   |   |
| ŦŦ                                                                                                    | <b>T T T</b>                                                                                                    |         |   |   |
| Iðaiöld                                                                                                    |                                                                                                    |         |   |   |
| 33                                                                                                    |                                                                                                    |         |   |   |
| Image: Second second second | Image: Image and the second second |         |   |   |
| 1001010                                                                                                    |                                                                                                    |         |   |   |

| 🖲 LAU             | UNAGREIÐENDI | UR - N001                    |         | - 0                                                                                                    | ×        | ] |
|-------------------|--------------|------------------------------|---------|----------------------------------------------------------------------------------------------------|----------|---|
| i 🖌 🗴             | 🕻 🏭 🔁 🗋      | ) X 🔹 🕨 K M A V V 🎒 🗐 🗟      | 🦻 🎍 📧 🛃 | ) 🤋 🚱 + 😭 🕅 🦻                                                                                                    | 8        |   |
| NOO               | 1 Sjóður 1,r | námskeið                     |         |                                                                                                    |          |   |
| Ken               | nnitala      | Nafn                         | Viðtak  |                                                                                                    | Α ^      |   |
| 630               | 01071640     | 2007 smíði ehf               |         |                                                                                                    |          |   |
| 610               | 08060230     | APA ehf.                     |         |                                                                                                    |          |   |
| 620               | 08002010     | Bátasmiðjan ehf              |         |                                                                                                    |          |   |
|                   |              |                              |         |                                                                                                    | ~        |   |
| 🖹 Sa              | amskipti     |                              |         | Valmynd                                                                                                    |          | x |
| Færslur:          | 3            |                              |         | AÐRAR AÐGERÐIR                                                                                                    |          | ^ |
| Hægt er að smella | á F5 til að  | ð kalla fram aðrar aðgerðir: |         | <ol> <li>Yfirlit um launag</li> <li>Merkingar</li> <li>Fjöldabreytingar</li> <li>Samskipti</li> <li><esc> Hætta</esc></li> </ol> | reiðanda | ~ |

Ef skoða á nánar ákveðinn launagreiðanda í listanum sem opnast þegar valforsendur hafa verið staðfestar er viðkomandi lína valin og smellt á Tab eða hægri entertakka:

|                         | nugasemoir  |                |           |          |       |   |       |       |     |
|-------------------------|-------------|----------------|-----------|----------|-------|---|-------|-------|-----|
| aunagr:                 | 4804211320  | Tjaldsvæðið Þó | risstöðum | ehf.     |       | Ŧ |       |       |     |
| Heim.(þj):              | Þórisstöðum | 1.             | 301       | Akrane   | s     |   |       | Þjóðs | krá |
| Forráð(þj):             |             | A              |           |          |       |   |       |       |     |
| tettarfelag:<br>Jeimili | NUU1 + Sjod | ur 1,namskeið  |           |          | •     |   |       |       |     |
| 'iðtakandi:             | Sunna       |                |           |          |       |   |       |       |     |
| leimilisfang:           |             |                |           | _        | Sími: |   |       |       |     |
| 2                       |             |                |           |          |       |   |       |       |     |
|                         |             |                |           |          |       |   |       |       |     |
| óstfang:                | Ŧ           |                | -         | :        | Fax:  |   |       |       |     |
| letfang:                |             |                |           |          |       | _ |       |       |     |
| ekstraraðili:           |             | Ŧ              |           |          |       | Ŧ |       |       |     |
| Aðal merking            | ar          |                |           |          |       |   |       |       |     |
|                         | Gildi       | Gildistímabil  |           |          |       |   |       |       |     |
|                         |             |                |           |          |       |   |       |       |     |
|                         |             |                |           |          |       |   |       |       |     |
| Skráning                |             |                |           |          |       |   |       |       |     |
| exti:                   |             |                |           |          |       |   |       |       |     |
|                         | Skráning:   | sunna          | 2022-03   | -16 22:4 | 48:48 |   | Aths: | 0     | st. |
| exti:                   | Skráning:   | sunna          | 2022-03   | -16 22:4 | 18:48 |   | Aths: | 0     |     |

Hægt er að bæta við upplýsingum um launagreiðandann eftir því sem þörf þykir. Þá er möguleiki á einni textalínu í myndinni og að auki frekari upplýsingum ef smellt er á flipann Athugasemdir.

#### Merkingar

Komið er inn í valforsendumynd.

| Valforsendur merkinga - N | 1001 —                      |   | ×   |
|---------------------------|-----------------------------|---|-----|
| 🗸 🗶 😵 🚱 🖀 📖               | 0                           |   |     |
| Röðun:                    | Kennitala ·                 |   |     |
| Einstk/fyrirt:            | * *                         |   | Ŧ   |
| Tegund merkingar:         | * •                         |   |     |
| Gildi:                    | * -                         |   |     |
| Á félagaskrá:             | Allt -                      |   |     |
| Á launagr.skrá:           | Allt -                      |   |     |
| Skráð af:                 | * 7                         |   | Ŧ   |
| Skrán.tímabil:            | * <u>HXA</u> – * <u>HXA</u> |   |     |
| F7=Flettilisti.           |                             | C | OVR |

Hér er boðið upp á að fara beint inn í merkingar á ákveðnum félaga/launagreiðanda eða fá lista yfir alla sem eru merktir með ákveðinni tegund merkingar, skráð af ákveðnum starfsmanni og/eða skráningartímabil. Ef þetta er nýr félagi/launagreiðandi kemur neðst á skjáinn í lista "Færslur: 0". Hér ná sjá dæmi um lista sem er m.a. með GO í tegund merkingar (*Golfarar*):

| м        | ERKINGAR - NO    | 01             |                        |                |     |           | _     |          |
|----------|------------------|----------------|------------------------|----------------|-----|-----------|-------|----------|
| l 🗸 >    | tật ≘ D X        | < ► I< ► M MA  | 7 🗸 🎒 🖹 🗟              | 🎍 🗐 🔂 🢡 🚱 🕇 🗃  | •   | 0         |       |          |
| 16       |                  | Sunna          |                        |                |     |           |       |          |
| Te<br>FJ | g Teg.hei<br>hús | ti Gilo<br>orl | li Lýsing<br>Mega sækj | a um orlofshús | Fst | Tímab.frá | Tímab | .til     |
| G        | O Golf           | 1              |                        |                |     |           |       |          |
|          |                  |                |                        |                |     |           |       | <b>v</b> |
| Færslur  | 2                |                |                        |                |     |           |       | OVR      |

Til að setja inn merkingu þá skal vera í listanum og smella á Insert þá birtist skráningarmynd. Tegund skráð eða valin með **F7**. Gildi sett inn eða valið úr lista með **F7**. Gildistímabil er t.d. notað hjá trúnaðarmönnum til að sýna það tímabil sem kjör þeirra gildir fyrir. Einnig getur þetta svæði nýst til að sýna hvenær félaginn tók sveinspróf í sinni starfsgrein.

| Merking - N001   | _                 |   | ×     |
|------------------|-------------------|---|-------|
| 🖌 🗶 🔺 🕨 🛛        | ?   🚱 + 🖆   🕅   😒 |   |       |
| Einst/fyrirt:    | <b>F</b>          |   | Ŧ     |
| Tegund merkingar | : GO 🖡 Golfarar   | ] |       |
| Gildi:           | Ŧ                 |   |       |
| Gildistímabil:   | - <b>BXA</b>      |   |       |
| Síðast skráð:    |                   |   |       |
|                  |                   |   |       |
| F7=Flettilisti.  |                   |   | OVR . |

Ekki er leyfilegt að skrá sömu tegund merkingar nema einu sinni á hvern félaga/launagreiðanda, en hann getur hins vegar verið með margar tegundir merkinga skráðar.

| 外 MER      | KINGAR - N001    |              |                     |                |            |           | — C     | ) X   |
|------------|------------------|--------------|---------------------|----------------|------------|-----------|---------|-------|
| 🗸 🗡        | ¥ ≘ □ X ◀ ▸ ᢂ    | M M 🔻 🗸      | / 5 🖄 🖻 🗟           | 🖣 🖲 🔁 💡 🚱 + 🖆  | <b>I I</b> | 0         |         |       |
| 16         | Sunna            |              |                     |                |            |           |         |       |
| Teg<br>FJ  | Teg.heiti<br>hús | Gildi<br>orl | Lýsing<br>Mega sækj | a um orlofshús | Fst        | Tímab.frá | Tímab.t | il 📍  |
| GO         | Golf             | 1            |                     |                |            |           |         |       |
| Færslur: 2 |                  |              |                     |                |            |           |         | OVR . |

Hér fyrir ofan eru sýndar tvær merkingar, en þær geta verið mun fleiri ef þörf er á.

 Dálkurinn Fst er að jafnaði auður nema ef um merkitegund er að ræða þar sem gildið er fest varanlega (þ.e. ekki er hægt að breyta merkingunni hjá þeim sem merktir hafa verið með henni).

#### Fastmerkingar

Eru ætlaðar þeim félögum og sjóðum sem eru í innheimtu hjá innheimtuaðila sem skráir iðgjaldabókhaldið í Jóakim og er með innheimtu fyrir fleiri stéttarfélög og undirsjóði. Með því að fastmerkja félagann ákveðinni stofnun er komið í veg fyrir að iðgjöld hans séu skráð á rangt félag (stofnun).

| 外 Valforsendur - N     | 001                             | _       |              | ×          |        |
|------------------------|---------------------------------|---------|--------------|------------|--------|
| 🖌 🗶 💧 😵                |                                 |         |              |            |        |
| Röðun:                 | Kennitala félaga 🔻              |         |              |            |        |
| Félagi:                | * *                             |         |              | •          |        |
| Launagr:               | *                               |         |              | •          |        |
| Stofnun:               | * *                             |         | •            |            |        |
| Fastm.hópur:           | *                               | •       |              |            |        |
| Tegund merk:           | Ŧ                               | •       | ]            |            |        |
| Gildi merk:            | Ŧ                               |         |              |            |        |
|                        |                                 |         |              | OVR        |        |
| r/=rietulisu.          |                                 |         |              |            |        |
| • Fastmerkingar - N001 |                                 |         | _            |            | ×      |
|                        |                                 | a 💼 🔗   | <b>6</b> + 1 | ~<br>~ = 2 | a 🙆    |
| V 🗛 Z¥ 🗳 🗆 🔨           |                                 |         |              |            | 2 🥹    |
|                        | Chaferin Eastraching            | h á mun |              |            | ~      |
| 16127                  | N001 Sióður 1.námskeið Námskeið | nopur   |              |            |        |
|                        |                                 |         |              |            |        |
|                        |                                 |         |              |            |        |
|                        |                                 |         |              |            | $\vee$ |
| -ærslur: 1             |                                 |         |              | C          | OVR .  |

Ef undirsjóðir eru tengdir félaginu, kemur athugasemdin: "Viðkomandi er ekki fastmerktur hjá 3 tengdum stofnunum. Fastmerkja með?" Með því að svara játandi, er félaginn fastmerktur undirsjóðum félagsins um leið.

## Ferlar

Hér er haldið utan um ferilskrár hjá félaginu.

Ef skrá á, eða skoða feril á ákveðna ferlategund, er farið með **F7** í ferlategundar svæðið og tegundin sótt með stóra **Enter** eða .

| Valforsendu     | r ferla - N  | 1001    |     |        |          |          |     | _         |       |                 | ×                |           |       |      |            |   |    |   |     |     |     |          |   |
|-----------------|--------------|---------|-----|--------|----------|----------|-----|-----------|-------|-----------------|------------------|-----------|-------|------|------------|---|----|---|-----|-----|-----|----------|---|
| 🖌 🗶 🖇 🖉         | જી 😭         |         |     |        |          |          |     |           |       |                 |                  |           |       |      |            |   |    |   |     |     |     |          |   |
| Röðun:          | Tegun        | d       |     | •      |          |          | _   |           |       |                 |                  |           |       |      |            |   |    |   |     |     |     |          |   |
| Kennitala:      | *            |         | Ŧ   | *      |          |          |     | 🦻 Ferlate | eguno | dir - NO        | 01               |           |       |      |            |   |    |   | -   |     |     | $\times$ | : |
| Ferlategund:    | *            | *       |     |        |          |          | -   | 🗸 🔨       | ŝ↓    | ÐD              | × <              |           | . I€  | M    | <b>M</b> 7 | • | 18 | ه | ۹ 🖻 | 🗟 📲 | 30  | A        | » |
| Staða:          | *            | *       |     |        |          |          |     | N001 9    | Sjóði | ur 1,na         | ámskei           | ið        |       |      |            |   |    |   |     |     |     |          |   |
| Tímabil frá:    | *            |         | -   | *      |          |          |     | Eink      | He    | eiti            |                  |           |       |      |            |   |    |   | Stö | ður | Lok | $\sim$   |   |
| Tímabil til:    | *            |         |     | *      |          |          |     | SJÚ1      | Sj    | úkrada          | agpen            |           |       |      |            |   |    |   |     | 0   |     |          |   |
| Lýsing:         | *            |         |     |        |          |          |     | STJR      | St    | jórnar<br>únaða | starf s<br>rmaðu | stét<br>r | tarfé | lags |            |   |    |   |     | 1   |     | -        |   |
|                 |              |         |     |        |          |          |     |           |       | anaoa           | innaoa           |           |       |      |            |   |    |   |     |     |     |          |   |
| F7=Flettilisti. |              |         |     |        |          |          |     |           |       |                 |                  |           |       |      |            |   |    |   |     |     |     | $\vee$   |   |
|                 |              |         |     |        |          |          | Ę   | - Ferla   | astö  | ður             | - Ferl           | ar        |       |      |            |   |    |   |     |     |     |          |   |
| 外 Ferill - N001 |              |         |     |        |          |          | Fæ  | erslur: 3 |       |                 |                  |           |       |      |            |   |    |   |     |     |     | OVR      |   |
| ✓ X < ▶ ?       | <b>9</b> + 😭 | 🔺 🔳 😒   |     |        |          |          |     |           |       |                 |                  |           |       |      |            |   |    |   |     |     |     |          |   |
| Kennitala:      |              | 16      |     | Ŧ      | Sunna    |          |     |           |       |                 |                  |           | Ŧ     |      |            |   |    |   |     |     |     |          |   |
| Ferlategund:    |              | STJR    | St  | jórnar | starf st | éttarfél | ags | 5         |       |                 | Ŧ                |           |       |      |            |   |    |   |     |     |     |          |   |
| Staða:          |              | form a  | Fo  | rmaðu  | r        |          |     |           |       |                 | Ŧ                |           |       |      |            |   |    |   |     |     |     |          |   |
| Tímabil:        |              | 01.03.2 | 022 |        |          |          |     |           |       |                 |                  |           |       |      |            |   |    |   |     |     |     |          |   |
| Lýsing:         |              |         |     |        |          |          |     |           |       |                 |                  |           |       |      |            |   |    |   |     |     |     |          |   |
|                 |              |         |     |        |          |          |     |           |       |                 |                  |           |       | -    |            |   |    |   |     |     |     |          |   |
|                 |              |         |     |        |          |          |     |           |       |                 |                  |           |       | *    |            |   |    |   |     |     |     |          |   |
| Síðast skráð:   |              | sunna   |     |        |          | 202      | 22- | 03-16     | 23:   | 02:06           | 5.500            |           |       |      |            |   |    |   |     |     |     |          |   |
|                 |              |         |     |        |          |          |     |           |       |                 |                  |           | OV    | R    |            |   |    |   |     |     |     |          |   |
|                 |              |         |     |        |          |          |     |           |       |                 |                  |           | 00    |      |            |   |    |   |     |     |     |          |   |

Svæðið Staða er fjögurra stafa og getur innihaldið jafnt tölustafi sem bókstafi. Ekki er um skilgreinda kóða að ræða.

#### Almenn samskipti

Hægt er að geyma almenn samskipti félaga/launagreiðanda og vista skrár/PDF skjöl við aðilana. Þegar Almenn samskipti er valið þá birtist Valforsendur samskipta þá er t.d. hægt að velja ákveðinn aðila og staðfesta, þá birtist listi (ef listinn er tómur hafa engin samskipti verið skráð á viðkomandi aðila):

|    | Almenn samskipti<br>X 14 = D ×<br>Samskiptarað | <ul> <li>киначу/ ∰</li> <li>біі: 16 Su</li> </ul> | 🖲 🗐 🤜 🎍 🗐 🖻 | १ 📀 + | 🗗 🔲 🧭 😒  |      |            |   |   |   | ~   |
|----|------------------------------------------------|---------------------------------------------------|-------------|-------|----------|------|------------|---|---|---|-----|
|    | Dagsetning                                     | Lýsing/aths                                       | Upphæð      | Flokk | Mótaðili | Nafr | F.skráð af | V | т | L |     |
|    | 16.03.2022                                     | Flott - Frjáls texti                              | 10          | ORKV  |          |      | sunna      | 1 |   |   |     |
|    | 29.11.2016                                     | gos - flott                                       |             | ORKV  |          |      | nemi1      | 1 |   |   |     |
| 4  | 🔊 Skoða viðhe                                  | engi                                              |             |       |          |      |            |   |   |   | T   |
| Fæ | rslur: 2                                       |                                                   |             |       |          |      |            |   |   | 0 | OVR |

Til að stofna ný samskipti skal smella á Insert, þá opnast skráningarmynd:

| 🞐 Samskipti - N001                   |            |          |         | — (              |     |
|--------------------------------------|------------|----------|---------|------------------|-----|
| 🗸 🗶 🔹 🕴 😵 🕹 + 📾                      | ▲ 🔲 😒      |          |         |                  |     |
| Samskiptaraðili:                     | 16         | ∓ Sunna  | Ŧ       |                  |     |
| Dagsetning:                          | 16.03.2022 | RXA      |         |                  |     |
| Flokkur:                             | Ŧ          |          | Ŧ       | 🗆 Læst           |     |
|                                      |            |          |         |                  |     |
| Mótaðili:                            |            | Ŧ        | •       |                  |     |
| Lýsing:                              |            |          |         |                  |     |
|                                      | _          |          |         |                  |     |
| Uppnæo:                              |            |          |         |                  |     |
| i umsjon nja:                        | L          | <b>L</b> | <b></b> |                  |     |
| Autugasettun .                       |            |          |         |                  |     |
|                                      |            |          |         |                  |     |
|                                      |            |          |         |                  |     |
|                                      |            |          |         |                  |     |
|                                      |            |          |         |                  |     |
|                                      |            |          |         |                  |     |
|                                      |            |          |         |                  | -   |
| Viðhengi Tenging                     | ar         |          |         |                  |     |
| Skráarheiti                          |            | Mappa    |         | Stærð T          |     |
|                                      |            |          |         |                  |     |
|                                      |            | 1.21     | <br>    |                  | •   |
| <ul> <li>Bæta við viðheng</li> </ul> | II × Eyða  | viðhengi |         | ø Skoða viðhengi |     |
| Skráð fyrst:                         |            |          |         |                  |     |
| Síðast breytt:                       |            |          |         |                  |     |
| C7_Clattilicti                       |            |          |         |                  | OVR |
| r/=rietulisti.                       |            |          |         |                  |     |

Smella skal á hnappinn Bæta við viðhengi til að hengja viðhengi við. Staðfesta að lokum.

## Stjórnupplýsingar

Til þess að unnt sé að merkja félaga og launagreiðendur þarf að byrja á því að skilgreina tegundir merkinga sem nota á og einnig leyfileg gildi merkinga. Þetta er gert inni í stjórnupplýsingum félagakerfisins.

#### 🗸 🖻 Stjórnupplýsingar

- 🛅 Tegundir merkinga
- 🛅 Leyfilegar merkingar
- Fastmerkingastofnanatengingar
- Fastmerkingastofnanir
- Fastmerkingahópar
- E Ferlategundir
- 📧 Félög
- Samskiptaflokkar
- Samskiptayfirflokkar

## Tegundir merkinga

Komið er inn í lista yfir þær tegundir sem þegar eru til:

| Tegun | dir merkinga - N001 |            |          | _       |     |
|-------|---------------------|------------|----------|---------|-----|
| / X 🖞 | ¥ £◻☓◂▸кы₩∀√ ∰∛     | s) 🔊 🤜 🖟 1 | 0 🔂 💡 📀  | + 🗗 🕅 🖉 |     |
|       |                     |            |          |         |     |
| Eink  | Heiti               | L.gildi    | Fj.gildi | Fj.merk | Lok |
| AÐ    | Aðild               | 0          | 0        | 0       |     |
| AG    | Atvinnugrein        | 0          | 0        | 0       |     |
| BS    | Búseta              | 0          | 0        | 0       |     |
| FJ    | Sumarhús            | 4          | 1        | 2       |     |
| GO    | Golfarar            | 1          | 1        | 1       |     |
| HB    | norm                | 0          | 0        | 0       |     |
| ÍΤ    | Íþrótt              | 0          | 0        | 0       |     |
| LG    | Launagreiðandi      | 0          | 0        | 0       |     |
| РО    | Póstlisti           | 0          | 0        | 0       |     |
| ST    | Starfsemi           | 0          | 0        | 0       |     |
| тм    | Trúnaðarmaður       | 0          | 0        | 0       |     |
| VI    | Virkni              | 0          | 0        | 0       |     |
|       |                     |            |          |         |     |

Hér eru stofnaðar tegundir með Insert og sett inn tveggja stafa Eink og heiti ásamt stuttheiti og lýsingu ef þörf er á.

| Stegund merking                               | gar - N001           | _ |   | ×     |
|-----------------------------------------------|----------------------|---|---|-------|
| 🗸 🗙 🔸 🕨                                       | 💡 📀 + 🗃 🕅 🕄          |   |   |       |
| Einkenni:<br>Heiti:<br>Stuttheiti:<br>Lýsing: | AÐ<br>Aðild<br>Aðild |   |   |       |
| Aðildarfélagi                                 |                      |   |   |       |
|                                               | 🗌 Lokað              |   |   |       |
|                                               |                      |   | C | OVR . |

Ef tegund merkingar er eytt úr töflunni þá eyðast allar merkingar með þeirri tegund. Ef það á ekki að gerast en tegundin á ekki lengur að vera aðgengileg í valmöguleikum skal setja hak við *Lokað*.

#### Leyfilegar merkingar

Komið er inn í valforsendur og staðfest þá er komið inn í lista sem birtir allar þær merkingar sem til eru.

|                              |                                                               | Valforsendur - N001                                                                                                    | - L                                                                                         | ×                     |                                    |                 |        |
|------------------------------|---------------------------------------------------------------|----------------------------------------------------------------------------------------------------|---------------------------------------------------------------------------------------------|-----------------------|------------------------------------|-----------------|--------|
|                              | 1.                                                            | 🖊 🗶 😵 🚰 📖 😒                                                                                                    |                                                                                             |                       |                                    |                 |        |
|                              | R                                                             | ðun: Tegund 🔻                                                                                                    |                                                                                             |                       |                                    |                 |        |
|                              | Те                                                            | gund: 🍍 ∓ *                                                                                                    |                                                                                             | •                     |                                    |                 |        |
|                              | F7=                                                           | Flettilisti.                                                                                                    |                                                                                             | OVR                   |                                    |                 |        |
|                              |                                                               |                                                                                                    |                                                                                             |                       |                                    |                 |        |
| Levfile                      | gar merking                                                   | ar - N001                                                                                                    |                                                                                             |                       | _                                  |                 | ×      |
| Leyfile                      | gar merking                                                   | ar - N001<br>文 4 N 14 N 品 マ / 鼻 @ 倍                                                                                                    |                                                                                             | <b>N</b> 350 <b>I</b> |                                    |                 | ×      |
| Leyfile                      | gar merking                                                   | ar-N001<br>X 4 🕨 I4 🕨 🏘 🗸 🎜 🖏 🏚                                                                                                    | 1 🗟                                                                                         |                       | -<br>2   1                         |                 | ×<br>+ |
| Leyfile                      | gar merking                                                   | ar-N001<br>🗙 4 🕨 14 🕨 🏘 🔽 🗸 🎒 🕸                                                                                                    | 1) 🕾                                                                                        |                       | -<br>2   1                         |                 | +      |
| Eink                         | gar merking                                                   | ar - N001<br>★ ◀ ▶ I◀ ▶I ₩ ₩ ♥ ✓ 🖨 🖄 @<br>Lýsing                                                                                            | 1 🕾                                                                                         | Fj.                   | <br>                               | C<br>S<br>Fst   | +      |
| Leyfile                      | gar merking                                                   | ar-N001<br>★ ◀ ▶ Ħ ▶ ₩ ₩ ⊽ ✓ ● 巻 № ₫<br>Lýsing<br>án glugga                                                                                 | 1 2                                                                                         | Fj.                   | –<br>E ¶<br>.merk                  | C<br>S<br>Fst   | ×<br>+ |
| Eink<br>FJ                   | gar merking<br>Gildi<br>F1<br>F12                             | ar - N001<br>★ ◀ ▶ ◀ ▶ ₩ ₩ ₩ ▼ ✓ ● 巻 № ₡<br>Lýsing<br><mark>án glugga</mark><br>án glugga með hurð                                          | 1                                                                                           | Fj.                   | –<br>.merk<br>0<br>0               | □<br>? •<br>Fst | +      |
| Eink<br>FJ<br>FJ             | gar merking<br>Gildi<br>F1<br>F12<br>F2                       | ar - N001<br>X ◀ ▶ I◀ ▶ ₩ ₩ ♥ √ ● 涵 ₪<br>Lýsing<br>án glugga<br>án glugga með hurð<br>með hurð                                              | 1                                                                                           | Fj.                   |                                    | □<br>? •<br>Fst | +      |
| Eink<br>FJ<br>FJ<br>FJ<br>FJ | gar merking<br>2↓ 2 □<br>Gildi<br>F1<br>F12<br>F2<br>orl      | ar - N001<br>X ▲ ▶ ▲ ▶ ▲ ♥ ♣ ♥ ✓ ● 巻 № ₱<br>Lýsing<br>án glugga<br>án glugga með hurð<br>með hurð<br>Mega sækja um orlofshús                |                                                                                             | Fj.                   | -<br>.merk<br>0<br>0<br>2          | Fst             | +      |
| Eink<br>FJ<br>FJ<br>GO       | gar merking<br>2↓ 2 □<br>Gildi<br>F1<br>F12<br>F2<br>orl<br>1 | ar - N001<br>X ▲ ▶ ▲ ▶ ▲ ♥ ₩ ♥ √ ● N №<br>Lýsing<br>án glugga<br>án glugga með hurð<br>með hurð<br>Mega sækja um orlofshús<br>Góður golfari | 1<br>1<br>1<br>1<br>1<br>1<br>1<br>1<br>1<br>1<br>1<br>1<br>1<br>1<br>1<br>1<br>1<br>1<br>1 | Fj.                   | <br>.merk<br>0<br>0<br>0<br>2<br>1 | Fst             | ×<br>+ |

Ef ætlunin er aðeins að skrá eða skoða gildi merkinga ákveðinnar tegundar er hún sett inn í valforsendur og kemur þá listi yfir þær merkingar sem þegar hafa verið skráðar á þá tegund eða listinn opnast tómur "Færslur: 0", ef verið er að byrja skráningu merkinga. Smellt er á Insert hnappinn til að komast inn í skráningu. Sett inn tveggja stafa auðkenni fyrir tegundina. Svo er sett inn leyfilegt gildi allt að fjögurra stafa. Gott er að skoða áður en gildi eru stofnuð hvernig þau eigi að nýtast. Á að vera hægt að fá út hópa innan merkingarinnar? Hvernig er þægilegast að nýta sér eiginleika svæðanna fjögurra? Nýtið ykkur hjálpina F1 til að fá nánari upplýsingar.

| Leyfileg merkir            | ng - N001                          | _ | ×   |
|----------------------------|------------------------------------|---|-----|
| 🗸 🗙 🔺 🕨                    | 💡 📀 + 😭 📰 😒                        |   |     |
| Tegund:<br>Leyfileg gildi: | AÐ F Aðild                         |   | Ŧ   |
| Lýsing:                    | Aðildarfélagi                      |   |     |
|                            | 🗌 Festa merkinga með þessu gildi 🕠 | < | ]   |
| Síðast skráð:              |                                    |   |     |
|                            |                                    |   | OVR |

Svæðið *Festa merkingu með þessu gildi* er einungis notað ef hópur hefur verið merktur með gildinu og ekki á að vera hægt að breyta því (hvorki að fella það út af þeim sem þegar eru merktir né bæta nýjum við).

Ef röng merking hefur verið stofnuð, er auðvelt að losna við hana út úr listanum. Farið er með bendilinn í línuna sem merkingin er í og smellt á Delete hnappinn. Þar með er sú lína horfin út. Ef reynt er að eyða merkingu sem er í notkun kemur aðvörun á skjáinn.

#### Fastmerkingastofnanatengingar

Hér er boðið upp á að tengja undirsjóði við stéttarfélag, sem flýtir fastmerkingu félaga og minnkar hættuna á að hann sé tengdur undirsjóði annars félags. Til að stofna þarf að smella á viðeigandi hnapp á tólastiku eða Insert á lyklaborðinu.

| <b>X</b> | Ů E D X ◀ ▶ ₩ ₩ ₩ ∆ ∖ 🥃         | 🕷 🖻 ° | 🗟 📓 📷 😵 🚱 + 📾 🔤 😒               |   |
|----------|---------------------------------|-------|---------------------------------|---|
|          |                                 |       |                                 |   |
| Y.st     | Y.nafn                          | U.st  | U.nafn                          | 1 |
| F032     | Félag nema í rafiðnum           | 0982  | Orlofssjóður rafiðnaðarmanna    |   |
| F032     | Félag nema í rafiðnum           | S982  | Styrktarsjóður rafiðnaðarmanna  |   |
| F043     | Félag nema í matvæla/veitingagr | E043  | Endurm. nema í matv./veitingagr |   |
| F043     | Félag nema í matvæla/veitingagr | J043  | Matvís nemar                    |   |
| F043     | Félag nema í matvæla/veitingagr | 0480  | Orlofssjóður Matvís             |   |
| F043     | Félag nema í matvæla/veitingagr | S480  | Sjúkrasjóður Matvís             |   |

Insert:

| Fastmerkingastofnunartenging - N001 | - | ×   |
|-------------------------------------|---|-----|
| 🖌 🗶   4 🔸   💈   🔂 + 📴   🥅   😒       |   |     |
| Yfirstofnun:                        |   | Ŧ   |
| Undirstofnun:                       |   | ₹   |
| F7=Flettilisti.                     |   | OVR |

#### Fastmerkingastofnanir

Hér eru stofnanir (félög og undirsjóðir) tengd við fastmerkingarhóp hjá innheimtuaðilanum. Þetta er nauðsynlegt að gera fyrir þær stofnanir sem eru með iðgjaldainnheimtuna hjá innheimtuaðila sem innheimtir fyrir margar samsvarandi stofnanir og er með iðgjaldabókhaldið í Jóakim. Félagarnir eru síðan fastmerktir á þann sjóð sem þeir eiga að greiða iðgjöld til innan hvers fastmerkingarhóps.

| ₩ 2↓ | £ L X 4 ▶ 14 N MAY V   ∰ % 10 10 13 13        | · •• + 🖻 🖮 🖄 😒                 |
|------|-----------------------------------------------|--------------------------------|
|      |                                               |                                |
| Stnr | Nafn                                          | Fastmerkingahópur              |
| A433 | Eftirmenntun rafiðna 2                        | Endurmenntunarsj. hjá Stöfum A |
| C112 | Efling, stéttarfélag <mark>(</mark> innanhús) | Félög hjá Framsýn              |
| D412 | Grafía fræðslusjóður                          | Endurmenntunarsj. hjá Birtu    |
| E043 | Endurm. nema í matv./veitingagr               | Endurmenntunarsj. hjá Stöfum   |
| E052 | Eftirmenntunarsjóður símsmiða                 | Endurmenntunarsj. hjá Stöfum   |
|      | Effirmenntun Eélage talknifélke               | Endurmanntunarai hiá Ctäfum    |

#### Fastmerkingahópar

Hér eru fastmerkingahóparnir stofnaðir. Einn fyrir hverja tegund sjóða hjá innheimtuaðila.

| 🕨 Fastmerkingahópar - N001     | -      | - 🗆   | Х |
|--------------------------------|--------|-------|---|
| ∕Х⊈∣-≘ □ Ҳ ∢ ▶ ⋈ ⋈ ⋈ ∖         | 7 🗸 🎒  | 🕷 🖻 😽 |   |
|                                |        |       |   |
| Heiti                          | Lng    | Fj.st | ^ |
| Endurm.sj. hjá Eflingu         | $\sim$ | 6     |   |
| Endurm.sj. hjá FMA             | ✓      | 2     |   |
| Endurm.sj. hjá Hlíf            | ✓      | 3     |   |
| Endurm.sj. Vlf.Grindavíkur     | ✓      | 2     |   |
| Endurmenntunarsj. hjá Birtu    | ✓      | 11    |   |
| Endurmenntunarsj. hjá Stöfum   |        | 10    |   |
| Endurmenntunarsj. hjá Stöfum A |        | 1     |   |
| Endurmenntunarsj. hjá Verkvest | ✓      | 5     |   |
| Félagegialdasjóðir þjá Stöfum  |        | 9     | × |

# Ferlategundir

Hér eru ferlategundir stofnaðar.

| ۲  | Ferlate  | gundir - N001               | _        |     | ×    |
|----|----------|-----------------------------|----------|-----|------|
|    | / 🗙 ĝ    | ↓ ᢓ □ Ҳ ◀  ⋈ ⋈ ⋈ ⊲ ✔ ⊜ ፣    | S) 🖻 🤜 🛔 | ) 💿 | 🛃 »  |
| Г  | N001 S   | jóður 1,námskeið            |          |     |      |
|    | Eink     | Heiti                       | Stöður   | Lok | ^    |
|    | SJÚ1     | Sjúkradagpen                | 0        |     |      |
|    | STJR     | Stjórnarstarf stéttarfélags | 1        |     |      |
|    | TRUN     | Trúnaðarmaður               | 0        |     |      |
|    |          |                             |          |     | ~    |
| Ę  | Ferla    | stöður 🖶 Ferlar             |          |     |      |
| Fæ | rslur: 3 |                             |          |     | OVR: |

Sjá má í dálknum *Stöður* hversu margar ferlastöður liggja á bakvið. Ef smellt er á hnappinn *Ferlastöður* má sjá skráðar ferlastöður:

| ٩  | 👂 Ferlastöðu | r - N001    |                                                                                    |      |   |    |   |              |   |   |   |  | -          |   |    | ×      | < |
|----|--------------|-------------|------------------------------------------------------------------------------------|------|---|----|---|--------------|---|---|---|--|------------|---|----|--------|---|
|    | / 🗙 🎎        | ΞDX         | ${}^{\bullet}\!\!\!\!\!\!\!\!\!\!\!\!\!\!\!\!\!\!\!\!\!\!\!\!\!\!\!\!\!\!\!\!\!\!$ | H    | M | ¢٩ | Y | $\checkmark$ | ٢ | * | ₩ |  | $\searrow$ | ? | •  | +      | » |
|    | STJR Stjó    | rnarstarf s | téttarfe                                                                           | élag | s |    |   |              |   |   |   |  |            |   |    |        |   |
|    | Tegund       | Staða       | Lýsing                                                                             |      |   |    |   |              |   |   |   |  |            | l | ok | $\sim$ |   |
|    | STJR         | form        | Forma                                                                              | ður  |   |    |   |              |   |   |   |  |            |   |    |        |   |
|    |              |             |                                                                                    |      |   |    |   |              |   |   |   |  |            |   |    | ~      |   |
| ę  | Ferlar       |             |                                                                                    |      |   |    |   |              |   |   |   |  |            |   |    |        |   |
| Fæ | rslur: 1     |             |                                                                                    |      |   |    |   |              |   |   |   |  |            |   |    | OVR    |   |

#### Félög

Hér eru listuð upp þau félög/félagasambönd er skilgreind hafa verið sem félög í Jóakim. Símanúmerið er sótt í stofnupplýsingarnar. Til að komast inn í eigið félag er farið með örvatökkunum í þá línu sem félagið er í og smellt á Tab eða á hægri Enter.

| <b>×</b> 2 | ↓ Ξ Ď X ◀ ▸ K ŀ A A Ţ €          | ه 🕫 🖻 🖄  | <b>!</b> • |
|------------|----------------------------------|----------|------------|
| Stor       | Nafn                             | Sími     | ^          |
| 870        | Lífevrissióður Vestfirðinga      | 456 4233 |            |
| 880        | Lífevrissjóður Vestmannaevia     | 481 1008 |            |
| L900       | Lífevrissióðurinn Hlíf           | 510 5000 |            |
| L980       | Greiðslustofa lífeyrissjóða      | 563 6400 |            |
| 1999       | RL, lífeyrissjóður til prufu     | 563 6465 |            |
| M112       | Starfsmenntasjóður Eflingar      | 510 7500 |            |
| M132       | Starfsmenntasj. Vl/sj.f. Keflav. | 421 5777 |            |
| M400       | Menntafélag byggingariðnaðarins  | 552 1040 |            |
| M443       | Menntafélag byggingariðnaðarins  | 462 2890 |            |
| M467       | Starfsmenntasjóður f. hársnyrtis | 588 0806 |            |
| N001       | Sjóður 1,námskeið                |          |            |
| 0440       | Orlofssjóður Byggiðn             | 568 6055 |            |
| 0443       | Orlofsheimilasjóður F.B.E.       | 462 2890 |            |
| 0453       | Osj. sveinaf. pípulagningamanna  | 553 8060 |            |
| P412       | Félag bók Prenttæknisjóður       |          |            |
| Q112       | Orlofssjóður Eflingar (innanhús) | 510 7500 |            |
| R071       | L bankam.hlutf endurhæfingars    |          |            |
| R100       | Rekstrarfélag Ölfusborga         | 552 5633 |            |
| S107       | Fjölsk& styrktarsj. Eflingar     | 510 7500 |            |
| S112       | Efling, Sjúkrasjóður             | 510 7500 | $\sim$     |

| Stof  | fnur | n:               | N001 -     | Si   | óður 1, | náms  | keid | ð       | Ŧ |  |
|-------|------|------------------|------------|------|---------|-------|------|---------|---|--|
| Text  | ti:  |                  | Námskeið   | sfél | adið    |       |      |         |   |  |
| Aða   | l fé | laga merkitegun  | dir        |      |         |       |      |         |   |  |
| AÐ    | Ŧ    | Aðild            |            |      |         |       | Ŧ    |         |   |  |
| VI    | Ŧ    | Virkni           |            |      |         |       | Ŧ    |         |   |  |
| BS    | Ŧ    | Búseta           |            |      |         |       | Ŧ    |         |   |  |
| FJ    | Ŧ    | Sumarhús         |            |      |         |       | Ŧ    |         |   |  |
| GO    | Ŧ    | Golfarar         |            |      |         |       | Ŧ    |         |   |  |
| ÍΤ    | Ŧ    | Íþrótt           |            |      |         |       | Ŧ    |         |   |  |
| VI    | Ŧ    | Virkni           |            |      |         |       | Ŧ    |         |   |  |
| тм    | Ŧ    | Trúnaðarmaður    |            |      |         |       | Ŧ    |         |   |  |
| Aða   | l la | unagreiðenda me  | rkitegundi | r    |         |       |      |         |   |  |
| LG    | Ŧ    | Launagreiðandi   |            |      |         |       | Ŧ    |         |   |  |
| AG    | Ŧ    | Atvinnugrein     |            |      |         |       | Ŧ    |         |   |  |
| РО    | Ŧ    | Póstlisti        |            |      |         |       | Ŧ    |         |   |  |
| ST    | Ŧ    | Starfsemi        |            |      |         |       | Ŧ    |         |   |  |
| Dun   | kta  | stýringar (v/uta | orlofebús  | əkor | fic)    |       |      |         |   |  |
| /ísit | .að  | of.punkta:       | HANNIB     | Ŧ    | Hannil  | bal - | árs  | punktar | Ŧ |  |
| Hám   | . fi | . punkta:        | 2          |      |         |       |      | F       | - |  |
| _ágr  | n. 1 | fj. punkta:      | 1          |      |         |       |      |         |   |  |

Hægt er að breyta merkingum og/eða texta hjá eigin félagi en önnur félög er einungis hægt að skoða. Þegar inn í félagið er komið er hægt að tilgreina þær tegundir merkinga sem eiga að vera aðalmerkingar og koma m.a. fram í myndunum yfir félaga og launagreiðendur. Ef í ljós kemur að einhver merking sem sett var inn sem aðalmerking hjá félaginu er ekki í þeim hóp sem nauðsynlegt þykir að sjá hjá félögunum eða launagreiðendunum, er auðvelt að skipta henni út fyrir aðra. Einfaldlega með því að fara í viðkomandi línu og setja inn nýtt auðkenni merkitegundar. Fjöldi aðalmerkitegunda takmarkast við átta hjá félögum og fjórar hjá launagreiðendum.

Reiturinn Vísit.aðf.punkta er notaður hjá þeim félögum sem reikna punkta eftir upphæðum en ekki mánuðum (þ.e. 1 mánuður = 1 punktur).

Í reitinn er þá sett taflan, sem félagið hefur stofnað og heldur utan um, til útreiknings punktanna.

#### Samskiptaflokkar

| E002     Endurmenntun aukafél.     F002     Endurmenntun aukafél.     0       L-14     Lán tekin 2014     1       Joakim hjálp     -     -     3       Samskintaflokkar     Elettilistar (almenn hjálp)     Skýringar á tólastiku     0 | n aukafél. F002 Endurmenntun aukafél. 0<br>4 1<br>Iistar (almenn hjálp) Skýringar á tólastiku 0<br>p eftir þörfum. Sett er inn einkenni og heiti, einnig nánaril lýsing ef vill. Þá er hakað við þá þætti 4<br>0 | Eink         | Heiti             |                                               | Yffl       | Lýsing                                                      |   | Fjöldi Læs | Vef | Líf.tng |  |
|----------------------------------------------------------------------------------------------------|----------------------------------------------------------------------------------------------------|--------------|-------------------|-----------------------------------------------|------------|-------------------------------------------------------------|---|------------|-----|---------|--|
| L-14 Lán tekin 2014 1<br>Jóakim hjálp × 3<br>Samskintaflokkar Elettilistar (almenn hjáln) Skýringar á tólastiku                                                                                                    | 4 1 1 3 3 1 1 1 1 1 1 1 1 1 1 1 1 1 1 1                                                                                                    | E002         | Endurm            | enntun aukafél.                               | F002       | Endurmenntun aukafél.                                       |   | 0          |     |         |  |
| Jóskim hjálp                                                                                                    | - □ ×     3       listar (almenn hjálp)     Skýringar á tólastiku       0       p eftir þörfum. Sett er inn einkenni og heiti, einnig nánaril lýsing ef vill. Þá er hakað við þá þætti ▲                         | L-14         | Lán tek           | n 2014                                        |            |                                                             |   | 1          |     |         |  |
| Samskintaflokkar Elettilistar (almenn hiáln) Skýringar á tólastiku 0                                                                                                    | listar (almenn hjálp) Skýringar á tólastiku 0<br>⊅ peftr þörfum. Sett er inn einkenni og heiti, einnig nánaril lýsing ef vill. Þá er hakað við þá þætti ▲ 0                                                      | 📮 Jóakim hji | álp               |                                               |            | - 0                                                         | × | 3          |     |         |  |
| Samskintaflokkar Elettilistar (almenn hjáln) Skýringar á tólastiku 0                                                                                                    | listar (almenn hjálp) Skýringar á tólastiku 0<br>op eftir þörfum. Sett er inn einkenni og heiti, einnig nánaril lýsing ef vill. Þá er hakað við þá þætti 🔺 0                                                     |              |                   |                                               |            |                                                             |   | 5          | ~   |         |  |
| Sumskiptanokkar (amerin njap) Skyringar a tolastika                                                                                                    | op eftir þörfum. Sett er inn einkenni og heiti, einnig nánaril lýsing ef vill. Þá er hakað við þá þætti 🔺 🛛 0                                                                                                    | Samski       | ptaflokkar        | Flettilistar (almenn hjálp)                   | Skýri      | ingar á tólastiku                                           |   | 0          |     |         |  |
| Hér eru flokkar fyrir samskipti settir upp eftir þörfum. Sett er inn einkenni og heiti, einnig nánaril lýsing ef vill. Þá er hakað við þá þætti 🔺 0                                                                                     |                                                                                                    | Hér eru flok | kar fyrir samskip | ti settir upp eftir þörfum. Sett er inn einke | nni og hei | ti, einnig nánaril lýsing ef vill. Þá er hakað við þá þætti |   | 0          |     |         |  |
| sem henta fyrir notkun flokksins. 5                                                                                                    | 5                                                                                                    | sem henta    | yrir notkun flokk | sins.                                         |            |                                                             |   | 5          |     |         |  |

## Samskiptayfirflokkar

Ef þörf er á að flokka saman í hóp nokkra samskiptaflokka, er stofnaður yfirflokkur og settur inn hjá þeim flokkum sem mynda eiga hópinn.

## Námskeið

Hér er haldið utan um námskeið. Einfalt er að athuga hvort félagi hafi farið á námskeið og þá hvaða námskeið.

| ~ | 🗃 Námskeið             |
|---|------------------------|
|   | 🛅 Bókanir á námskeið   |
|   | 📧 Námskeið             |
|   | 🔉 🛅 Stjórnupplýsingar  |
|   | 🕨 🛅 Skýrslur námskeiða |

## Bókanir á námskeið

Hér er boðið upp á að fara inn í bókunarlistann eftir námskeiði eða ákveðnum nemanda. Ef ekkert er valið, er komið inn í heildarlista yfir allar bókanir eftir vali.

Hér má sjá dæmi um að valið er að skoða nám í flokknum SKYNDIHJ:

| Röðun:                                        | Dag                                                                           | setning                                                    | •                                               |                                             |                                                |                         |                                               |                     |                               |      |         |  |
|-----------------------------------------------|-------------------------------------------------------------------------------|------------------------------------------------------------|-------------------------------------------------|---------------------------------------------|------------------------------------------------|-------------------------|-----------------------------------------------|---------------------|-------------------------------|------|---------|--|
| Vám:                                          | SKY                                                                           | NDIHJ + S                                                  | kyndihjalp                                      | 4 timar                                     |                                                | Ŧ                       |                                               |                     |                               |      |         |  |
| inkenni:                                      | *                                                                             |                                                            |                                                 |                                             |                                                |                         |                                               |                     |                               |      |         |  |
| lámsstaður:                                   | *                                                                             |                                                            |                                                 |                                             | Ŧ                                              |                         |                                               |                     |                               |      |         |  |
| Byrjunardags:                                 | *                                                                             | LIS .                                                      | . *                                             | REA                                         |                                                |                         |                                               |                     |                               |      |         |  |
| okadags.                                      | *                                                                             |                                                            | *                                               | 111                                         |                                                |                         |                                               |                     |                               |      |         |  |
| okauays.                                      |                                                                               |                                                            | -                                               | Price a                                     |                                                |                         |                                               |                     |                               |      |         |  |
| taða:                                         |                                                                               | Námskeið - F                                               | 112                                             | PER .                                       |                                                |                         |                                               |                     |                               |      | 23      |  |
| itaða:                                        |                                                                               | Námskeið - F                                               |                                                 |                                             | <b>A</b> 20 90 5                               | a a fi                  | 96+                                           | P <b>Q</b> = 0      | 20                            |      |         |  |
| Staða:                                        |                                                                               | <ul> <li>Námskeið - F</li> <li>✓ X 24 € [</li> </ul>       |                                                 |                                             | <b>5</b> 8 9 7                                 | 7 <b>à 10</b> 🔂         | 8 <del>0</del> +                              | <b>e</b> = 1        | 20                            |      | <u></u> |  |
| Staða:<br>Kennari:                            |                                                                               | <ul> <li>Námskeiö - F</li> <li>✓ X 2↓ € [</li> </ul>       | 112<br>3 X 4 F                                  | ia hi A4i √ √                               | <b>6</b> 2 0 7                                 | 7 🖢 🖻 🔁                 | <b>§⊙</b> +                                   | 6 = 1               | 20                            |      | 10      |  |
| Staða:<br>Staða:<br>Staða:<br>Staða:          | <ul> <li>✓</li> <li>✓</li> <li>✓</li> <li>✓</li> <li>×</li> <li>N€</li> </ul> | Námskeið - F<br>✓ X ⅔ ☎ [<br>Námskeið                      | 112<br>3 × • •                                  | N M M T √<br>Dags.frá                       | 🖨 නි ම 🗟 🗟                                     | Fj.nem                  | የ ⊙ +<br>-lám.fj                              | 🖻 🔲 🛛               | 🛛 🛇<br>Staða                  | Merk | Lok     |  |
| Staða:<br>Sennari:<br>okað:                   | <ul> <li></li></ul>                                                           | Námskeið<br>Xámskeið<br>Námskeið<br>SKYNDIH                | 112<br>⊃ × ∢ ▶<br>→<br>J-FEB                    | N N A ⊽ √<br>Dags.frá<br>19.02.2            | ● ▲ ● <<br>Dags.til<br>21.02                   | Fj.nem 22               | <b>የ ⊙</b> +<br>Hám.fj<br>20                  | Stač                | ⊠ Staða<br>Skráð              | Merk | Lok     |  |
| Staða:<br>Sennari:<br>okað:                   | <ul> <li>✓</li> <li>✓</li> <li>✓</li> <li>✓</li> <li>×</li> <li>Ne</li> </ul> | Námskeið<br>S Námskeið<br>S X 21 £ (<br>SKYNDIH<br>SKYNDIH | 112<br>3 × ↓ ▶<br>3<br>J-FEB<br>J-JAN           | N N A ⊽ √<br>Dags.frá<br>19.02.2<br>29.01.2 | ● 1 1 1 1 1 1 1 1 1 1 1 1 1 1 1 1 1 1 1        | Fj.nem 22 3             | <b><sup>®</sup> ⊙</b> +<br>Hám.fj<br>20<br>20 | Stač<br>S<br>S      | ☑ Staða<br>Skráð<br>Frágengið | Merk | Lok     |  |
| Stada:<br>(ennari:<br>.okað:<br>=Flettilisti, | <ul> <li>✓</li> <li>✓</li> <li>✓</li> <li>✓</li> <li>×</li> <li>N€</li> </ul> | Námskeič - F<br>Námskeič<br>SKYNDIH<br>SKYNDIH<br>SKYNDIH  | 112<br>3 × ↓ ▶<br>3<br>J-FEB<br>J-JAN<br>J-POLS | Dags.frá<br>19.02.2<br>29.01.2<br>19.02.2   | ● ▲ ● ▼<br>Dags.til<br>21.02<br>31.01<br>20.02 | Fj.nem<br>22<br>3<br>17 |                                               | Stač<br>S<br>S<br>S | Staða Skráð Frágengið Skráð   | Merk | Lok     |  |

Ef smellt er á Bókanir, þá opnast listi yfir þá aðila sem skráðir voru á viðkomandi námskeið.

Ef skoða á skráningu ákveðins nemanda er farið inn í viðkomandi línu og smellt á Tab eða hægri entertakka en þá birtast þær upplýsingar sem settar voru inn við skráningu.

| 外 Bókun á námskeið - Z000 |            |               |                  |         |          |       |    | × |
|---------------------------|------------|---------------|------------------|---------|----------|-------|----|---|
| ✓ X   ↓ ▶   ?   S + B     | ▲ 🔲 😒      |               |                  |         |          |       |    |   |
| Nám:                      | ORL        | • Orlofsh     | núsakerfi        |         |          | Ŧ     |    |   |
| Námskeið:                 | 20         | <b>∓</b> ***∣ | NÁMSKEIÐ ER      | FRÁGE   | NGIN *** |       |    |   |
| Nemandi:                  | 30         | ₹ S           |                  |         |          | Ŧ     |    |   |
| Heimili:                  |            |               |                  | 210 (   | Garðabær |       |    |   |
| Launagr:                  |            |               |                  |         |          |       |    |   |
| Sími:                     | 575        |               |                  |         |          |       |    |   |
|                           |            |               |                  |         |          |       |    |   |
|                           | 🗆 Staðfest |               |                  |         |          |       |    |   |
| Sími:                     | 575 9800   |               |                  |         |          |       |    |   |
| Netfang:                  | s          | .is           |                  |         |          |       |    |   |
| Greiðandi:                | 530169529  | 9 👎 Féla      | g vélstjóra og r | nálmtæk | nim      | Ŧ     |    |   |
|                           |            |               |                  |         |          |       |    |   |
| Verðflokkur:              | A •        |               |                  |         |          |       |    |   |
| Afsláttur:                | 0,00 9     | %             |                  | Verð:   |          | 20.00 | 00 |   |
| Lýsing                    |            |               |                  |         |          |       |    |   |
| Yfirlit um félaga         |            |               |                  |         |          |       |    |   |

Hægt er að skoða skýrsluna Yfirlit um félaga með því að ýta á hnappinn sem er staðsettur neðst á skjámyndinni.

Ef skrá þarf inn nýjan nemanda þarf að ýta á Insert úr list en þá opnast skráningarmynd:

| Bókun á námskeið -  | Z000      |                 |               | - |   | ×   |
|---------------------|-----------|-----------------|---------------|---|---|-----|
| 🖌 🗙 🔺 🕨 💲           | 📀 + 😭 🔲 😒 |                 |               |   |   |     |
| Nám:                | ORL T     | rlofshúsakerfi  |               | Ŧ |   |     |
| Námskeið:           | 2016-01   | *** NÁMSKEIÐ ER | FRÁGENGIN *** |   |   |     |
| Nemandi:            | Ŧ         |                 |               | Ŧ |   |     |
| Heimili:            |           |                 |               |   |   |     |
| Launagr:            |           |                 |               |   |   |     |
| Sími:               |           |                 |               |   |   |     |
|                     |           |                 |               |   |   |     |
| Sími:               |           |                 |               |   |   |     |
| Netfang:            |           |                 |               |   |   |     |
| Greiðandi:          | Ŧ         |                 |               | Ŧ |   |     |
|                     |           |                 |               |   |   |     |
| Verðflokkur:        | •         |                 |               |   |   |     |
| Afsláttur:          | %         |                 | Verð:         |   |   |     |
| Lýsing              |           |                 |               |   |   |     |
| 🕄 Yfirlit um félaga |           |                 |               |   |   |     |
|                     |           |                 |               |   |   |     |
| F7=Flettilisti.     |           |                 |               |   | 0 | DVR |

Námið kemur sjálfkrafa inn, ef það var sett inn ákveðið nám í valforsendurnar þegar farið var inn í listann. Ef ákveðið námskeið er einnig sett inn í valforsendum, kemur það einnig sjálfkrafa inn í skráningarmyndina annars opnast skráningarmynd tóm.

Velja þarf námskeið, kennitölu nemanda sem og aðrar upplýsingar.

#### Námskeið

Hér birtist listi yfir námskeið sem þegar hafa verið skráð.

| Vámskeið | Dags.frá | Dags.til | Fj.nem | -lám.fj | Stač | Staða     | Merk | Lok |  |
|----------|----------|----------|--------|---------|------|-----------|------|-----|--|
| ORL-20   | 06.01.20 | 06.01    | 4      | 8       | Tu   | Frágengið |      |     |  |
| /UN-SJ   | 21.10.20 | 21.10    | 7      | 8       | Tu   | Frágengið |      |     |  |
| /UN-20   | 20.10.20 | 20.10    | 4      | 8       | Tu   | Frágengið |      |     |  |
| /UN-20   | 22.10.20 | 22.10.   |        | 3       | Tu   | Frágengið |      |     |  |

Til að stofna námskeið þarf að ýta á Insert eða viðeigandi hnapp á tólastiku. Tómur skráningargluggi opnast þar sem skrá þarf inn upplýsingar um námskeiðið: Heiti, tími, fjöldi kennslustunda, leyfilegan fjölda nemanda, verð, kennara o.s.frv.

Einnig er hægt að skoða/breyta upplýsingum um ákveðið námskeið í listanum að ofan með því að fara inn í námskeiðið með tap eða hægri enter. Þó búið sé að skrá nemendur á námskeið er hægt að breyta helstu skilyrðum þess. Svo sem dagsetningu, fjölda nemenda og jafnvel hluta af einkenni. Þannig er ekkert að því að skrá nemendur inn á biðnámskeið og breyta síðan einkenninu í samræmi við það sem passar inn í kerfið (hjá félaginu), dagsetningunni í þann dag sem námskeiðið verður haldið og öðrum þeim upplýsingum sem þurfa þykir. Þessar breytingar fylgja námskeiðinu og koma fram hjá nemendunum.

| 外 Námskeið - Z0 | 00                        |          |           | - [ |     |
|-----------------|---------------------------|----------|-----------|-----|-----|
| 🗸 🗙 🖌 🕨 🕈       | ' 📀 + 🗃 👗 📰 😒             |          |           |     |     |
| Nám:            | ORL • Orlofshúsaker       | fi       | Ŧ         |     |     |
| Einkenni:       | ORL-2022                  |          |           |     |     |
| Tímabil:        | 01.04.2022 🛤 - 01.04.2022 | R¥4      |           |     |     |
| Fj.daga:        | 1                         |          |           |     |     |
| Dagtímar:       | 4                         | Verð A:  | 10.000,00 |     |     |
| Kvöldtímar:     |                           | Verð B:  |           |     |     |
| Tímar alls:     | 4                         | Merking: | T T       |     |     |
| Leyf.fj.nem:    | - 5                       | Staða:   | Skráð 🔹   |     |     |
| Staður:         | Turninn, Smáratorgi       | Ŧ        |           |     |     |
| Athugasen       | ndir Kennarar             |          |           |     |     |
| Farið verðu     | r yfir úthlutanir         |          |           |     | •   |
|                 |                           |          |           |     |     |
|                 |                           |          |           |     |     |
|                 |                           |          |           |     |     |
|                 |                           |          |           |     | Ψ   |
|                 | 🗆 Lokað                   |          |           |     |     |
| 🖶 Bókanir       |                           |          |           |     |     |
|                 |                           |          |           |     |     |
|                 |                           |          |           |     | OVR |

Hér eru allar stýringar og upplýsingar námskeiðsins skilgreindar. Reiturinn Athugasemdir býður upp á að setja inn texta, sem ágætt getur verið að nýta fyrir nánari lýsingu á námskeiðinu.

# Stjórnupplýsingar

Áður en byrjað er að skrá á námskeið þarf að stofna grunnupplýsingar um nám, námsflokka, námsstaði og kennara í stjórnupplýsingum.

Námsflokkar er einskonar yfirflokkur, Nám er síðan undirflokkur sem námskeiðin sjálf eru tengd við.

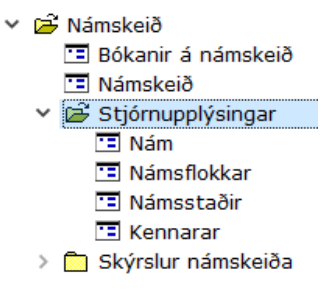

#### Nám

Komið er beint inn í lista yfir nám sem þegar hafa verið stofnuð.

| Z* -     |                                 |              | <u>ч</u> а т |   |
|----------|---------------------------------|--------------|--------------|---|
| Einkenni | Heiti                           | Flokkur      | Lok          | ^ |
| AK       | Akureyri - sérnámskeið          | Blandað      |              |   |
| FE       | Félagakerfi Jóakim              | Félagakerfi  |              |   |
| FEL      | Félagakerfi fyrir lífeyrissjóði | Félagakerfi  |              |   |
| GR       | Lífeyrisgreiðslukerfi           | Lífeyrir     |              |   |
| IGI      | Iðgj.kerfi - innheimta          | Iðgjaldakerf |              |   |
| IGV      | Iðgj.kerfi - verklegt           | Iðgjaldakerf |              |   |
| IKS      | Iðgj.kerfi - samningar          | Iðgjaldakerf |              |   |
| ILG      | Iðgjaldakerfi - launagr.mál     | Iðgjaldakerf |              |   |
| ISK      | Iðgjaldakerfi - skýrslur        | Iðgjaldakerf |              |   |
| IST      | Iðgj.kerfi - stjórnupplýsingar  | Iðgjaldakerf |              | v |

Fram koma upplýsingar um einkenni, heiti og flokk. Til að skrá inn nýtt nám er smellt á Insert. Náminu er gefið einkenni og heiti og skilgreint hvaða námsflokki það tilheyrir. Einnig er hægt að skrá inn nánari lýsingu eftir þörfum í svæðið Athugasemdir.

| 9 Nám - Z000    |       |      |  |   | -       | ×     |
|-----------------|-------|------|--|---|---------|-------|
| 🗸 🗙   4 🔸   🖇 🐼 | + 😭 📼 |      |  |   |         |       |
| Einkenni:       |       |      |  | _ |         |       |
| Flokkur:        |       |      |  | Ŧ |         |       |
| Athugasemdir    |       |      |  |   |         |       |
|                 |       | <br> |  |   |         | <br>^ |
|                 |       |      |  |   |         |       |
|                 |       |      |  |   |         |       |
|                 |       |      |  |   |         |       |
|                 |       |      |  |   |         | ~     |
|                 |       |      |  |   |         |       |
|                 |       |      |  |   | 🗌 Lokað |       |
| 🔁 Námskeið      |       |      |  |   |         |       |
|                 |       |      |  |   |         |       |
|                 |       |      |  |   |         | OVR   |
|                 |       |      |  |   |         |       |

Hægt er svo að ýta á hnappinn Námskeið til að sjá hvaða námskeið hafa verið skráð og þar á Bókanir til að sjá hvaða nemendur eru skráðir.

|              |            |          |        |        |      |           | 1    |     |     |
|--------------|------------|----------|--------|--------|------|-----------|------|-----|-----|
| Námskeið     | Dags.frá   | Dags.til | Fj.nem | lám.fj | Stač | Staða     | Merk | Lok | 1.1 |
| ORL-ORL-2022 | 01.04.2022 | 01.04    | 0      | 5      | Tu   | Skráð     |      |     |     |
| ORL-2016-01  | 06.01.2016 | 06.01    | 4      | 8      | Tu   | Frágengið |      |     |     |
| ORL-2013-01  | 09.01.2013 | 09.01    | 8      | 8      | Ak   | Frágengið |      |     |     |

#### Námsflokkar

Þegar farið er inn í Námsflokkar kemur listi yfir þá námsflokka sem stofnaðir hafa verið hjá félaginu. Þegar farið er inn í skráningarmyndina, er nýr námsflokkur skráður með bæði löngu og stuttu heiti. Þá er hægt að setja inn nánari lýsingu í einni línu um námsflokkinn. Ef smellt er á hnappinn *Nám* má sjá lista yfir þau námskeiðategundur sem eru til:

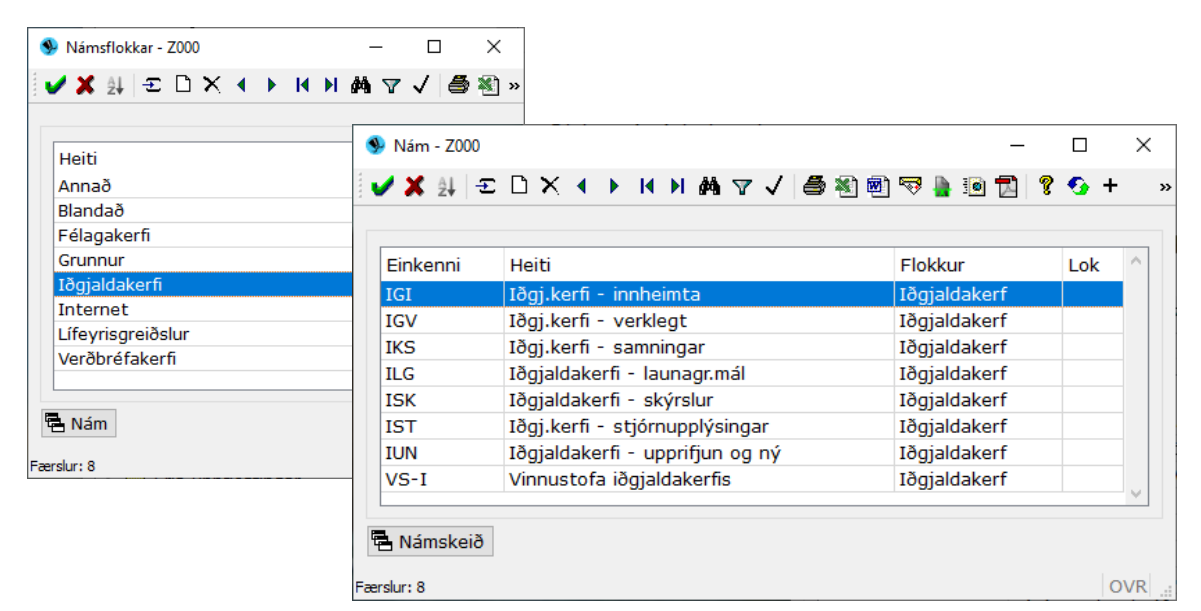

#### Námsstaðir

Listi yfir námsstaði sem þegar hafa verið skráðir hjá félaginu. Í skráningunni er sett inn heiti námsstaðar, stutt heiti og hægt er að setja inn nánari lýsingu í einni línu um námsstaðinn.

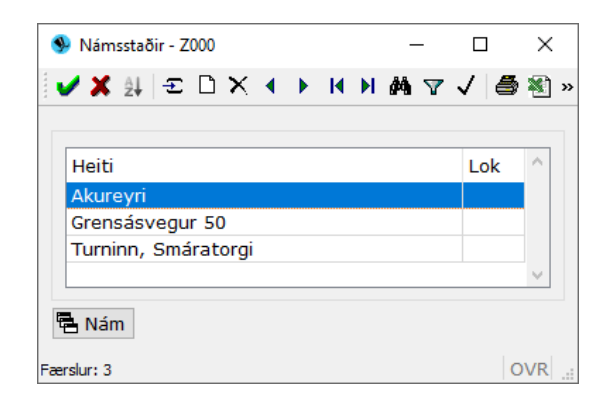

#### Kennarar

Listi yfir kennara sem þegar hafa verið skráðir hjá félaginu. Í skráningunni er sett inn kennitala kennarans og eru upplýsingar þá sóttar í þjóðskrá. Einnig eru settar inn upplýsingar um t.d. símanúmer, tölvupóstfang o.fl. eftir þörfum.

| ٩   | Kenna    | rar - Z000   |                       |                        | _ |   | $\times$ |
|-----|----------|--------------|-----------------------|------------------------|---|---|----------|
| 1.  | / 🗙 ĝi   | εDX          | ♦ ► K H M A √ @ 約 @ 3 | à 10 🛐 🖇 🕹 + 22 ≡ 22 S |   |   |          |
|     | Kan      | Nafa         | Luíain e              | Lek                    |   |   |          |
|     | 09       | Bergl        | Lysing                | LOK                    |   |   |          |
|     | 12       | John         |                       |                        |   |   |          |
|     | 15<br>16 | Anna<br>Sunn |                       |                        |   |   |          |
|     | ≜Nán     | nskeið       |                       |                        |   |   |          |
| Fae | rslur: 7 |              |                       |                        |   | C | DVR .    |

# Skýrslur námskeiða

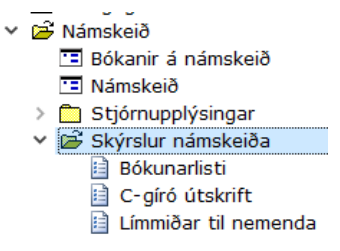

#### Bókunarlisti

Boðið er upp á röðun eftir námskeiðum, kt. nemenda, nafni nemenda, kt. greiðenda og nafni greiðenda.

| У Valforsendur - Z000 |                          |      |                       | _ | $\times$ |
|-----------------------|--------------------------|------|-----------------------|---|----------|
| 🗸 🗶 🖇 🔁 🖉 🔺           | •                        |      |                       |   |          |
| Uppsetning:           |                          |      | 🖲 🖬 Vista uppsetningu |   |          |
|                       | 🗆 Runuvinnsla            |      |                       |   |          |
| Röðun:                | Námskeið                 | -    |                       |   |          |
| Útfærsla:             | Þátttökulisti m. greiðan | da 🔹 |                       |   |          |
| Valforsendur          |                          |      |                       |   |          |
| Nám:                  | * •                      |      | Ŧ                     |   |          |
| Námskeið:             | *                        |      | Ŧ                     |   |          |
| Námsstaður:           | *                        |      |                       | Ŧ |          |
| Byrjunardags:         | * 814 - *                | RX4  |                       |   |          |
| Lokadags:             | 834 -                    | IX.N |                       |   |          |
| Staða:                | Allt                     |      |                       |   |          |
|                       | 🗹 Skráð                  |      | 🗹 Í gangi             |   |          |
|                       | 🗆 Frágengið              |      | 🗆 Niðurfellt          |   |          |
| Lokað:                | Nei                      |      | •                     |   |          |
| Nemandi:              | * •                      |      | Ŧ                     |   |          |
| Greiðandi:            | * •                      |      | Ŧ                     |   |          |
| Lýsing:               | *                        |      |                       |   |          |

Ef ákveðið nám er sett inn, kemur listi yfir þau námskeið sem falla undir það nám. Til að fá lista yfir ákveðið námskeið, er auk námsins sett inn auðkenni námskeiðsins. Sjálfgefið er sg í Staða sem þýðir að ekki koma upp námskeið sem eru *frágengin* (búin), haka þarf við 'Frágengið' í valmynd til að fá þau inn. Út kemur skýrsla yfir öll námskeið sem skráð eru m.v. valdar forsendur.

| 🗶 🎮<br>Úttak sk | é<br>Ýrslu                                          | 🖹 🤜 🗎 🗎<br>Hausblað                                                     | 1 1 6 6                         |                     |                                                                                                    |                                          |                             |                        |   |   |
|-----------------|-----------------------------------------------------|-------------------------------------------------------------------------|---------------------------------|---------------------|----------------------------------------------------------------------------------------------------|------------------------------------------|-----------------------------|------------------------|---|---|
| <i>د</i> ۵      | ₽ ★ ₽                                               | Siða: 1 a                                                               | f23                             |                     | — + Sjálfvirkur aðdrátlur ÷                                                                                                    |                                          |                             |                        | I | » |
|                 |                                                     |                                                                         |                                 |                     |                                                                                                    |                                          |                             |                        |   | ^ |
|                 | BÓK                                                 | UNARLISTI                                                               |                                 |                     |                                                                                                    | к                                        | erfisumsjon (ir             | nit ehf)               |   |   |
|                 | BÓK                                                 | UNARLISTI<br>NIR Í ÚTSKRIFT                                             | 1124                            |                     |                                                                                                    | к                                        | erfisumsjon (Ir             | hit ehf)               |   |   |
|                 | BÓK<br>BÓK<br>Nám                                   | UNARLISTI<br>ANIR Í ÚTSKRIFT<br>keið: AK-2009-03B                       | 1124<br>Akureyri - sérnámskei   | ð (bók. 11)         |                                                                                                    | к                                        | erfisumsjon (Ir             | hit ehf)               |   |   |
|                 | BÓK<br>BÓK<br>Nám<br>Nem                            | UNARLISTI<br>ANIR Í ÚTSKRIFT<br>keið: AK-2009-03B<br>ndi                | 1124<br>Akureyri - sérnámskei   | ð (bók. 11)<br>Sími | Greiðandi                                                                                                    | K<br>Námskeið                            | erfisumsjon (ir<br>Verðfi.  | AfsI%                  |   |   |
|                 | BÓK<br>BÓK<br>Nám<br>Nem<br>07                      | UNARLISTI<br>ANIR Í ÚTSKRIFT<br>ikeið: AK-2009-03B<br>ndi<br>H          | 1124<br>I Akureyri - sérnámskei | ð (bók. 11)<br>Simi | Greiðandi<br>660269-1779 BYGGIÐN - Félag byggingamanna                                                                                              | K<br>Námskeið<br>AK-20                   | verðisumsjon (ir<br>Verðti. | AfsI%                  |   |   |
|                 | ВÓК<br><u>ВÓК</u><br>Nám<br>07<br>01                | NNR Í ÚTSKRIFT<br>ikeið: AK-2009-03B<br>indi<br>H<br>Ú                  | 1124<br>i Akureyri - sérnámskei | ð (bók. 11)<br>Simi | Greiðandi<br>66028-1779 BYGGIEN - Félag byggingamanna<br>540165-1609 Félag verslunarískritstotufölis                                                | Námskeið<br>AK-20<br>AK-20               | Verðtl.<br>A<br>A           | <u>Afsl%</u><br>0<br>0 |   |   |
|                 | ВОК<br><u>В</u> О́К<br><u>Nám</u><br>07<br>01<br>14 | NNRLISTI<br>NNR Í ÚTSKRIFT<br>ikeið: AK-2009-03B<br>indi<br>H<br>Ú<br>K | 1124<br>I Akureyri - sérnámskei | ð (bók. 11)<br>Sími | Greiðandi<br>660209 / 179 BYGGIDN - Félag byggingamanna<br>540169 - 1609 Félag vestunariskriftördöðis<br>540169 - 1609 Félag vestunariskriftördöðis | K<br>Námskelð<br>AK-20<br>AK-20<br>AK-20 | Verðfl.<br>A<br>A<br>A<br>A | Afs!%<br>0<br>0<br>0   |   |   |

Ef raðað er eftir nemanda, kemur samantektarlína fyrir hvern nemanda og listi yfir þau námskeið sem viðkomandi hefur verið skráður á.

| Valforsendur - Z000 |              |      |           |     |   |                   |   |   |
|---------------------|--------------|------|-----------|-----|---|-------------------|---|---|
| × * • • • *         | = 0          |      |           |     |   |                   |   |   |
| Jppsetning:         |              |      |           |     | ٠ | Vista uppsetningu |   |   |
|                     | Runuvinn     | sla  | _         |     |   |                   |   |   |
| Röðun:              | Nafn nemar   | nda  |           |     |   |                   |   |   |
| Útfærsla:           | Þátttökulist | im.g | eiðanda 🔹 |     |   |                   |   |   |
| Valforsendur        |              |      |           |     |   |                   |   |   |
| Nám:                | *            | • *  |           |     |   | •                 |   |   |
| Námskeið:           | *            |      |           |     | Ŧ |                   |   |   |
| Námsstaður:         | *            |      |           |     |   |                   | Ŧ |   |
| Byrjunardags:       | *            | 10 - | *         | NO. |   |                   |   |   |
| Lokadags:           |              | ш.   |           | 818 |   |                   |   |   |
| Staða:              | Allt         |      |           |     |   |                   |   |   |
|                     | Skráð        |      |           |     |   | 🖬 Í gangi         |   | - |
|                     | Frágengið    |      |           |     |   | 🗆 Niðurfellt      |   |   |
| Lokað:              | Nei          |      |           |     | • |                   |   |   |
| Nemandi:            | *            |      | *         |     |   | •                 |   |   |
| Greiðandi:          | *            |      | *         |     |   | •                 |   |   |
| Lýsing:             | *            |      |           |     |   |                   |   |   |

bls. 27

## C-gíró útskrift

Hér er hægt að skrifa út gíróseðla á greiðendur námskeiða. Settar eru inn valforsendur fyrir útskriftina, auk bankareiknings viðtakanda greiðslunnar, sem sjálfkrafa er sú stofnun er notandi er skráður hjá. Gíróseðlarnir eiga að skrifast út á línuprentara og þarf að velja hann. Ef greiðandi seðilsins er skráður greiðandi nokkurra námskeiða, kemur einn seðill með samanlagðri upphæð. Í línuna Skýring á gíróseðlunum kemur fram fjöldi námskeiða sem verið er að rukka.

| C-GÍRÓ ÚTSKR    | IFT - Z000  |                    | _      |     |
|-----------------|-------------|--------------------|--------|-----|
| 🗸 🗶 🖇 🖸         | ) 😭 😒       |                    |        |     |
| Uppsetning:     |             |                    |        | Ŧ   |
| Röðun:          | Kennitala 🔻 |                    |        |     |
| Nám:            | FE Ŧ        | Félagakerfi Jóakim |        | Ŧ   |
| Námskeið:       | 2007-11A    | Ŧ                  |        |     |
| Staða námsk:    | *           |                    | Lokað: |     |
| Námsstaður:     | *           |                    | Ŧ      |     |
| Byrjunardags:   | * 13        | - * 1133           |        |     |
| Lokadags:       | * 133       | - * 1133           |        |     |
| Nemandi:        | *           | *                  |        | •   |
| Greiðandi:      | *           | *                  |        | -   |
| Bankareikn:     | -           | <b>∓</b> -         |        |     |
|                 |             |                    |        |     |
| F7=Flettilisti. |             |                    |        | OVR |

#### Límmiðar til nemenda

Hér er boðið upp á límmiðaútskrift til nemenda.

| LÍMMIÐAR TIL NEME | NDA - Z000 |                |     |             |              | _     |   | ×   |
|-------------------|------------|----------------|-----|-------------|--------------|-------|---|-----|
| 🗸 🗶 🖇 🚱 😭         | 8          |                |     |             |              |       |   |     |
| Uppsetning:       |            |                |     | Ŧ           |              |       |   |     |
| Röðun: Póstnr & h | eimili 🔻   | Límmiðategund: |     | 3421 (Laser | HPPCL-III) H | -4455 |   | ₹   |
| Úrtak:            |            | Sýna kennit:   |     |             | Sameina hjó  | n:    |   |     |
| Nám:              | *          | *              |     |             | Ŧ            |       |   |     |
| Námskeið:         | *          | Ŧ              |     |             |              |       |   |     |
| Námsstaður:       | *          |                |     | ₹           |              |       |   |     |
| Byrjunardags:     | *          | 113 - * 113a   |     |             |              |       |   |     |
| Lokadags:         | *          | RXA - # RXA    |     |             |              |       |   |     |
| Staða:            | *          | $< \Box$       | Lok | að:         |              |       |   |     |
| Nemandi:          | *          |                |     |             | •            |       |   |     |
| Greiðandi:        | *          | *              |     |             | Ŧ            |       |   |     |
|                   |            |                |     |             |              |       |   |     |
| F7=Flettilisti.   |            |                |     |             |              |       | ( | OVR |

Hægt er að takmarka útskriftina við ýmsa þætti, svo sem ákveðið nám. Ef nokkur námskeið eru á skráningarstigi, er nóg að setja **s** í *Staða*: til að fá út límmiða á alla sem skráðir hafa verið á þau. Þetta krefst þó þess að staða námskeiðanna sé rétt, þ.e. að þegar námskeið er búið, sé staða þess merkt með **f** = frágengið.

# Uppfærslur

| 🗸 🔁 Up    | pfærslur                           |
|-----------|------------------------------------|
| <b>\$</b> | Innlestur félaga og launagreiðanda |
| <b>\$</b> | Sjálfvirkar félagamerkingar        |
| <b>\$</b> | Útlestur félaga                    |
| <b>\$</b> | Skírteinaútskrift                  |
| <b>\$</b> | Útlestur launagreiðenda            |
| <b>\$</b> | Útlestur iðgjalda                  |
| <b>\$</b> | Almenn samskipti innlestur         |
|           |                                    |

#### Innlestur félaga og launagreiðenda

Þar sem iðgjöldin eru þegar í Jóakim, þarf ekki að lesa þau inn heldur einungis að uppfæra félaga- og launagreiðendaskrá. Í fyrstu vinnslu er eðlilegt að hafa stjörnu í "iðgj.mán. frá:" en síðan er nóg að láta vinnsluna bæta við þeim félögum og laungreiðendum sem komið hafa inn nýir frá því síðast var lesið inn.

| Innlestur félaga og launag | greiðanda - N00 | 1                 |                    | _          |   | ×    |
|----------------------------|-----------------|-------------------|--------------------|------------|---|------|
| 🖌 🗶 💲 🚱 📰 📼                | $\bigcirc$      |                   |                    |            |   |      |
| Uppsetning:                |                 |                   | 🔚 Vista            | uppsetning | u |      |
|                            | Runuvinr        | isla              |                    |            |   |      |
| Sjóður:                    | N001            | Sjóður 1,námskeið | [                  | F          |   |      |
| – Upplýsingar úr iðgjalda  | asögu           |                   |                    |            |   |      |
|                            | 🗹 Lesa úr i     | ðgjaldasögu       |                    |            |   |      |
| Iðgj.mán. frá:             | *               |                   |                    |            |   |      |
| Mótt.dags.iðgj.frá:        | *               | 11.22             |                    |            |   |      |
| 🔿 Dagar aftur í tíma:      | *               |                   |                    |            |   |      |
|                            | 🗹 Uppfæra       | félagar           | 🗌 Sleppa ef skráðu | r annað    |   |      |
|                            | 🗹 Uppfæra       | launagr.          |                    |            |   |      |
| - Upplýsingar úr textask   | crá             |                   |                    |            |   |      |
|                            | 🗌 Lesa inn      | skrá              |                    |            |   |      |
| Félagaskrá:                |                 |                   |                    |            |   |      |
| frá launagr:               |                 | <b>*</b>          |                    | *          |   |      |
|                            | 🗌 Skrá nýj      | a félagsmenn      |                    |            |   |      |
|                            |                 |                   |                    |            |   |      |
| F7=Flettilisti.            |                 |                   |                    |            | ( | DVR: |

Hægt er að velja um innlestur úr iðgjaldasögu eftir þremur mismunandi forsendum, eftir því hvað hentar.

- Iðgj.mán.frá: \* = ótakmarkað, ár og mánuður sett inn = nýir félagar og launagreiðendur sem iðgjöld hafa borist fyrir frá og með tilgreindum mánuði bætast við.
- Mótt.dags iðgj.frá: \* = ótakmarkað, dagur, mánuður og ár sett inn = bætir við nýjum félögum og launagreiðendum sem iðgjöld hafa verið móttekin fyrir frá og með þessari dagsetningu (þ.e. móttökudagsetning skilagreinar).
- Dagar aftur í tíma: \* = ótakmarkað, dagafjöldi settur inn = athugar iðgjaldahreyfingar þetta marga daga aftur í tímann og bætir nýjum félögum og launagreiðendum við sem iðgjöld hafa borist fyrir á því tímabili. Gæti verið heppilegasta aðferðin ef runuvinnsla er látin endurtaka sig mánaðarlega eða oftar.

Þá er valið hvort uppfæra eigi félaga og/eða launagreiðendur, einnig er val um hvort sleppa eigi félaga sem þegar er á skrá hjá öðrum sjóði innan félagasambandsins/stofnunarinnar. Þetta val er heppilegt ef stofnun er með mörg félög í sinni umsjá, m.a. nemafélög og sveinafélög. Hak í þennan reit kemur þá í veg fyrir að sami einstaklingurinn sé skráður félagi hjá fleiri en einu félagi innan stofnunar, þó gömul iðgjöld vegna t.d. nemafélagsins séu að berast eftir að hann var formlega skráður í sveinafélagið. Einnig er hægt að lesa inn skrá frá launagreiðanda með deildarmerkingum, t.d. frá Reykjavíkurborg. Sá innlestur væri þá unninn án þess að verið væri að lesa úr iðgjaldasögu um leið. Tilgreina þarf félagið sem félagarnir tilheyra. Skráin þarf að innihalda kennitölu launagreiðanda, kennitölu félaga og deildarmerkingu í hverri línu. Ef hún er unnin í Excel, þarf hún að vera á csv-formi, annars textaskrá.

| – Upplýsingar úr textask | rá                           |   |
|--------------------------|------------------------------|---|
| oppryshinger of concess  | 10                           |   |
|                          | 🗹 Lesa inn skrá              |   |
| Félagaskrá:              | felagar.csv                  |   |
| frá launagr:             | 5302697609   Reykjavíkurborg | Ŧ |
|                          | ⊠ Skrá nýja félagsmenn       |   |
|                          |                              |   |

lðgjaldainnlesturinn er eðlilegt að stilla saman við uppfærslu iðgjaldabókhalds innheimtuaðilans í Jóakim, þannig að innlesturinn fari fram tveimur til þremur kvöldum eftir áætlaða uppfærslu.

Ef lífeyrissjóðurinn sér um innheimtu og skráningu félagsgjaldanna, er rétt að fá uppgefið hvenær og hversu oft uppfært er í mánuði. Ef lesið er inn áður en uppfærsla fer fram (hjá innheimtuaðila sem sér um innheimtu fyrir mörg stéttarfélög), gæti nýr félagi stofnast, sem raunverulega ætti ekki að vera hjá félaginu, en innheimtuaðilinn væri ekki búinn að leiðrétta skráninguna áður en innlesturinn fór fram. Ef innheimtuaðilinn uppfærir tvisvar í mánuði, t.d. tíunda og tuttugasta hvers mánaðar, er ekkert því til fyrirstöðu að vera með iðgjaldainnlesturinn sjálfvirkt tvisvar í mánuði, með nægilegu svigrúmi, ef uppfærslan tefst um tvo til þrjá daga.

#### Sjálfvirkar félagamerkingar

Hægt er að fjöldamerkja félaga eftir ákveðnu vali. Ef endurtaka þarf samskonar merkingar er gott að vista uppsetningu, þá skal fyllt út í allt innsláttarsvæðið. Fara svo í reitinn Uppsetning og skrá þar beint í reitinn heiti hennar og smella svo á hnappinn Vista uppsetningu. Efri hluti myndarinnar *Valforsendur* býður upp á útval eftir ýmsum forsendum í sjö flipum, en neðri *hlutinn Framkvæma merkingar* er fyrir þær merkingar sem eiga að verða virkar.

Ef t.d. á að merkja alla félagsmenn á Seltjarnarnesi með tegund BS (póstsvæði) og gildi 19 (búseta), væri útvalið: 170 í póstfang og merkingin BS í Teg og 19 í Gildi.

Forsendan fyrir því að merking gangi upp, er að búið sé að stofna Teg og Gildi og einhver finnist á skrá sem útvalið á við.

| psetning:   | ∓ 🔚 Vista uppsetningu                                | R | unuvini | ns |
|-------------|------------------------------------------------------|---|---------|----|
| /alforsendu | r                                                    |   |         |    |
| Almennt     | Merkingar Launagr. Iðgjöld Greiðslur Skrá Skuldabréf | < |         |    |
| Félag:      | N001 F Sjóður 1,námskeið                             |   |         |    |
| Póstfang:   | 170 F Seltjarnarnes                                  |   |         |    |
| Ríkisfang:  | *                                                    |   |         |    |
| Kyn:        | Allt 👻                                               |   |         |    |
| Fæðingard:  | * 113 - * 113                                        |   |         |    |
| Dánardag:   | EXA - EXA                                            |   |         |    |
| Dags.inng:  | * <u>FX3</u> - * <u>FX3</u>                          |   |         |    |
| Dags.útg:   | * <u>FX3</u> - * <u>FX3</u>                          |   |         |    |
| Dags.skírt: | * [1] - * [1]                                        |   |         |    |
| Skírt.uppl: | *                                                    |   |         |    |
|             |                                                      |   |         |    |

Fliparnir í valforsendum vinna allir saman, þannig að ef verið er að merkja hóp sem greitt hefur ákveðin lágmarksiðgjöld á tilteknu tímabili og jafnframt á hópurinn að vera á ákveðnu aldursbili, er byrjað á að setja inn í fyrsta flipann félagið sem vinna á með og fæðingardag frá og til

Fæðingard: 01.01.1940 🔢 - 31.12.1950 🔢, fara síðan í lögjaldaflipann og tilgreina iðgjaldatímabil og upphæð:

| 婜 Sjálfvirkar félagamerkinga | r - N001     |                |           |         |            |
|------------------------------|--------------|----------------|-----------|---------|------------|
| 🗸 🗶 🖇 🚱 🛃 📼                  | 8            |                |           |         |            |
| Uppsetning:                  |              |                | Ŧ         | Vista u | ppsetningu |
| Valforsendur                 |              |                |           |         |            |
| Almennt Merkinga             | r Launagr.   | Iðgjöld        | Greiðslur | Skrá    | Skuldabréf |
| Iðgjaldatímabil:             | 2019-01 -    | 2019-04        |           |         |            |
| 🔿 Mán. aftur í tíma:         | 4 - 1        |                |           |         |            |
| Mótt.dags:                   | * 1          | ¥ <b>1</b> - * | 14.3.2    |         |            |
| Upphæð:                      | 1200         | - *            |           |         |            |
| Samfellt:                    | Mánaðarleg u | pphæð          | -         |         |            |
| Samanlaon.si:                |              | 7              |           |         |            |

| 勢 Sjálfvirkar félagamerkingar - N001              |                  |
|---------------------------------------------------|------------------|
| 🖌 🗶 💈 🚱 📴 🚞 😒                                     |                  |
| Uppsetning:                                       | Ŧ 🔚 Vista upps   |
| Valforsendur                                      |                  |
| Almennt Merkingar Launagr. Iðgjöld                | Greiðslur Skrá S |
| Greiðsluteg: * F<br>Greiðslumán: 2019-01 - 2019-4 |                  |

Skilyrðin sem sett eru inn í einn eða fleiri flipa, þurfa að vinna saman, þ.e. leitað er að þeim félögum sem uppfylla öll skilyrðin.

Merkingin sem hópurinn á að fá er sett í Framkvæma merkingar svæðið.

| -Framkvæma me        | rkingar   |                    |
|----------------------|-----------|--------------------|
| Teg Gildi<br>BS ∓ 19 | Teg Gildi | Teg Gildi<br>F F F |

#### Taka merkingu af hóp félaga:

Ef taka þarf merkingu af hóp manna, þá eru viðeigandi forsendur settar aftur í valforsenda hlutann og í *Merkingar* félaga sú merking sem eyða á út valin.

Í Framkvæma merkingar er sett tegund merkingarinnar sem fella á niður og gildið haft autt.

| ppsetning: 👔 🖬 Vista uppsetningu                                                                                   | 🗌 R | unuvinr | nsla |
|----------------------------------------------------------------------------------------------------|-----|---------|------|
| Valforsendur                                                                                                    |     |         |      |
| Almennt Merkingar Launagr. Iðgjöld Greiðslur Skrá Skuldabréf                                                       |     |         |      |
| Teg     Gildi     Teg     Gildi       BS     19     F     F     F       F     F     F     F                        |     |         |      |
|                                                                                                    |     |         |      |
|                                                                                                    |     |         |      |
|                                                                                                    |     |         |      |
|                                                                                                    |     |         |      |
|                                                                                                    |     |         |      |
|                                                                                                    |     |         |      |
|                                                                                                    |     |         |      |
|                                                                                                    |     |         |      |
| Framkvæma merkingar                                                                                                |     |         |      |
| Framkvæma merkingar<br>Teg Gildi Teg Gildi Teg Gildi                                                               |     |         |      |
| Framkvæma merkingar<br>Teg Gildi Teg Gildi<br>BS T T Teg Gildi<br>Teg Fildi<br>Teg Fildi<br>Teg Fildi<br>Teg Fildi |     |         |      |

## Útlestur félaga

Hér er hægt að fá upplýsingar um félaga eftir ákveðnu útvali.

| ppsetning:                                                                                                    | 🕨 Utlestur félaga - N001                                                                                                    | 8                                                                                                    |                                                                                                    |                                                                      | _                                                                       |         | ×       |
|----------------------------------------------------------------------------------------------------|----------------------------------------------------------------------------------------------------|----------------------------------------------------------------------------------------------------|----------------------------------------------------------------------------------------------------|----------------------------------------------------------------------|-------------------------------------------------------------------------|---------|---------|
| Valforsendur<br>Almennt Launagreiðandi Merkingar<br>Félag: N001 🖡 Sjóður 1, námskeið 🛊<br>Póstfang: * *<br>Kyn: Allt<br>Fæðingardag: * H4 - * H4<br>Bannmerki: Allt<br>Ótidestur<br>Úttestur<br>Úttestur<br>Úttestur<br>Úttestur<br>Úttestur<br>Úttestur<br>Úttaksskrá:<br>M. milli atr:<br>M. milli atriði Röð<br>M. milli atriði Röð<br>M. milli atriði Röði<br>M. milli atriði Röði<br>M. milli atriði Röði<br>M. milli atriði Röði<br>M. milli atriði Röði<br>M. milli atriði Röði<br>M. milli atriði<br>M. milli atriði Röði<br>M. milli atriði<br>M. milli atriði<br>M. | Jppsetning:                                                                                                    | sla                                                                                                    | 🕢 🔚 Vista upp                                                                                                    | setningu                                                             |                                                                         |         |         |
| Atriði í útlestri       Viðmiðunariðgjöld         Atriði í útlestri       Viðmiðunariðgjöld         Atriði       Röð         Atriði       Röð         Kennitala:       3         St.fél.nr:          Nafn:       2         St.fél.na:       Nafn Ingr:         Merki:          Viðtakandi:       Dags.inng:         Kt.Ingr:       Merki:         Heimili:       4         Áunn.pkt:       Heim.Ingr:         Merki:          Póstnúmer:       5         Síð.greitt:       Atvgr.Ingr:         Póstfang:       6         Texti:          Heimasími 1:       Ríkisfang:         Heimasími 2:       Uppr.land:         Netfang:       Kyn:         Fjölsk.nr:       Aldur:                                                                                                    | Valforsendur<br>Almennt Launagre<br>Félag: N001<br>Póstfang: *<br>Kyn: Allt<br>Fæðingardag: *<br>Dánardag: Bannmerki: Allt<br>Afþakka pappír: Allt<br>Útlestur<br>Úttaksskrá: Merki utan atr:                               | iðandi Merkingar<br>Sjóður 1,námske<br>*<br>*<br>*<br>*<br>*<br>*<br>*<br>(þjóðsk<br>*<br>(sjóðféi<br>M. milli atr: | ið<br>IMA<br>IMA<br>rá)<br>lagavef)<br>Úrtak:                                                                                                    | F<br>S.skirt                                                         |                                                                         |         |         |
|                                                                                                    | Atriði í útlestri Við<br>Atriði Röð<br>Kennitala: 3<br>Nafn: 2<br>Viðtakandi: 4<br>Heimili: 4<br>Heimili: 4<br>Heimili3: 0<br>Póstnúmer: 5<br>Póstfang: 6<br>Heimasími 1: 0<br>Heimasími 2: 0<br>Netfang: 0<br>Fjölsk.nr: 0 | miðunariðgjöld                                                                                                    | ✓ Taka bil u          Atriði       Röð         Image:       Image:         Nafn Ingr:       Image:         Kt.Ingr:       Image:         Póstnr.Ingr:       Image:         Póstf.Ingr:       Image:         Atvgr.Ingr:       Image: | Atriði T<br>Merki:<br>Merki:<br>Merki:<br>Merki:<br>Merki:<br>Merki: | er<br>eg Rå<br>e:<br>e:<br>e:<br>e:<br>e:<br>e:<br>e:<br>e:<br>e:<br>e: | bð M/tb | ngda ti |

Þau atriði sem röðunarnúmer er sett aftan við, koma í skrána, í þeirri röð sem númerin segja til um. Ef fá á merkingar með í skrána, er tegundin sett inn í Merki svæðin og valið um hvort tímabil eigi að sjást eða ekki.

Ef fá á upplýsingar um viðmiðunariðgjöld lífeyrissjóðs, er flipinn Viðmiðunariðgjöld valinn. Þar er sett inn sjóðsdeildin sem viðmiðunariðgjöldin tilheyra og síðan dálkanúmerin.

| Itlestur          |                   |   |                 |
|-------------------|-------------------|---|-----------------|
| lttaksskrá:       |                   | Ú | Úrtak:          |
| 1erki utan atr:   | M. milli atr:     |   | Uppf.dags.skírt |
|                   |                   |   | r               |
| Atriði í útlestri | Viðmiðunariðgjöld | < |                 |
| Sjóðsdeild:       | <b>T</b>          |   |                 |
| Atriði Röð        |                   |   | 1               |
| Viðm.iðgj:        | ]                 |   |                 |
| Viðm.tími:        | ]                 |   |                 |
| Viðm.ár:          | ]                 |   |                 |
| Verðb.viðm:       | ]                 |   |                 |

Til þess að geta varpað listanum í Excel, er sleppt að setja inn heiti úttaksskráar þá kemur listinn á skjáinn.

## Skírteinaútskrift

Hér er hægt að skrifa út á gömlu skírteinaformin.

| 外 Skírteinaút                                                                | skrift - N001                     |                                                   |       |                                                     |                                                                                     | -          |   | ×   |
|------------------------------------------------------------------------------|-----------------------------------|---------------------------------------------------|-------|-----------------------------------------------------|-------------------------------------------------------------------------------------|------------|---|-----|
| 🖌 🗶 🔺                                                                        | 🕨 😵 🍫 + 📸 💷                       | 8                                                 |       |                                                     |                                                                                     |            |   |     |
| Röðun:<br>Útfærsla:                                                          | Póst ▼<br>2                       |                                                   |       | Prentari:<br>Bil milli raða:<br>Bil eftir           | raðir:                                                                              | Ŧ          |   |     |
| Félagi:<br>Póstfang:<br>Fæðingard:<br>Dags.inng:<br>Merkingar:<br>Uppfæra da |                                   | F       BXA       Gildi       Teg       T       X | Gildi | Kyn: *<br>Dánardag:<br>Dags.skírt.<br>Teg<br>*<br>* | BAR         -           *         BAR         -           Gildi         *         - | RX4<br>RX4 |   |     |
| Hefja á ken<br>Ljúka eftir k<br>'1'=Póst. '2'=Kt.fi                          | init:<br>kt:<br>el. '3'=Nafn.fel. |                                                   |       | Ŧ                                                   |                                                                                     |            | C | )VR |

Til að prufukeyra hvort pappírinn sé rétt stilltur í prentaranum, þarf að ýta á F5 áður en vinnslan er unnin.

# Útlestur launagreiðenda

Hér er hægt að lesa út í skrá, upplýsingar um launagreiðendur eftir ákveðnu útvali. Þau atriði sem röðunarnúmer er sett aftan við, koma í skrána, í þeirri röð sem númerin segja til um. Ef fá á merkingar með í skrána, er tegundin sett inn í Merki svæðin og valið um hvort tímabil eigi að sjást eða ekki. Ef varpa á skránni yfir í Excel, er svæðið Úttaksskrá haft autt.

| Utlestur launagreiðenda - l                                                           | <b>N</b> 001      |            | -            | U       |     |
|---------------------------------------------------------------------------------------|-------------------|------------|--------------|---------|-----|
| / 🗶 💡 💁 📰 📖                                                                           | 8                 |            |              |         |     |
| ppsetning:                                                                            |                   | 🔚 Vista up | psetningu    |         |     |
| Runuvinn                                                                              | sla               |            |              |         |     |
| Valforsendur                                                                          |                   |            |              |         |     |
| Almennt Merkingar                                                                     | -                 |            |              |         |     |
| Félag: N001                                                                           | Sjóður 1,námskeið |            | Ŧ            |         |     |
| Póstfang: *                                                                           | *                 |            | Ŧ            |         |     |
| Stofndags: *                                                                          | <b>HŽ3</b> - *    |            |              |         |     |
| Stöðvunardags:                                                                        | <b>HŽ3</b> -      | 1.13       |              |         |     |
| Útlaatur                                                                              |                   |            |              |         |     |
| Íttaksskrá:                                                                           |                   |            |              |         |     |
| Aerki utan atr:                                                                       | M milli atr:      |            | úr símanúmer |         |     |
|                                                                                       |                   |            | ar sinananer |         |     |
|                                                                                       |                   |            |              |         |     |
| Atriði Röð                                                                            | Atriði Röð        | Atriði Röð | Atriði Teg   | Röð M/  | ťtb |
| Kennitala: 3                                                                          | St.fél.nr:        | Rkst.form: | Merki:       | : [     |     |
| Nafn: 2                                                                               | St.fél.na:        | Starfsemi: | Merki:       | :       |     |
| Viðtakandi:                                                                           | Forráðarm:        | Atvgr(3):  | Merki:       | : [     |     |
| Heimili: 4                                                                            | Rkst.aðili:       | Ísat Atvg: | Merki:       | : [     |     |
| Hoimili2                                                                              | Síð.gr:           | Vsknr:     | Merki:       | : [     |     |
| Heiminz.                                                                              |                   |            |              | . — – – | ٦   |
| Heimili3:                                                                             | Texti:            | Fj.lngþ:   | Merki:       |         | _   |
| Heimili3:<br>Póstnúmer: 5                                                             | Texti:            | Fj.lngþ:   | Merki:       |         |     |
| Heinilia:<br>Heimilia:<br>Póstnúmer: 5<br>Póstfang: 6                                 | Texti:            | Fj.lngþ:   | Merki:       |         |     |
| Heimil2.<br>Heimil3:<br>Póstnúmer: 5<br>Póstfang: 6<br>Sími 1:                        | Texti:            | Fj.lngþ:   | Merki:       |         |     |
| Heimil2:<br>Heimil3:<br>Póstnúmer: 5<br>Póstfang: 6<br>Sími 1:<br>Sími 2:             | Texti:            | Fj.Ingþ:   | Merki:       |         |     |
| Heimil2:<br>Heimil3:<br>Póstnúmer: 5<br>Póstfang: 6<br>Sími 1:<br>Sími 2:<br>Netfang: | Texti:            | Fj.Ingþ:   | Merki:       |         |     |

# Útlestur iðgjalda

Hér er boðið upp á útlestur iðgjalda ákveðins sjóðs þar sem sjóðurinn er tilgreindur, eða sjóða = \*. Sett er inn það tímabil, eða móttökudagssetningarbil sem vinna á með. Röð og fjölda svæða sem koma eiga í skrána er stjórnað með númerum fyrir aftan hvert atriði. Númerin segja til um hvar í röðinni viðkomandi atriði lendir. Ef ekkert númer er fyrir aftan eitthvert atriðið, kemur það ekki í skrána.

| <ul> <li>✓ X ?</li></ul>                                                                                                    | Ŧ 🖬 Vista uppsetningu |
|----------------------------------------------------------------------------------------------------|-----------------------|
| Uppsetning:<br>Runuvinnsla<br>Valforsendur<br>Iðgjaldasjóður: N001 Ŧ Sjóður 1,námskeið<br>Iðgjaldatímabil: 2022-01 - 2022-03                        | Ŧ 🗏 Vista uppsetningu |
| <ul> <li>Runuvinnsla</li> <li>Valforsendur</li> <li>Iðgjaldasjóður: N001 ▼ Sjóður 1,námskeið</li> <li>Iðgjaldatímabil: 2022-01 - 2022-03</li> </ul> |                       |
| Valforsendur<br>Iðgjaldasjóður: N001 FSjóður 1,námskeið<br>Iðgjaldatímabil: 2022-01 - 2022-03                                                       |                       |
| Iðgjaldasjóður: N001 ∓ Sjóður 1,námskeið<br>Iðgjaldatímabil: 2022-01 - 2022-03                                                                      |                       |
| Iðgjaldatímabil: 2022-01 - 2022-03                                                                                                    | Ŧ                     |
|                                                                                                    |                       |
| Móttökudags: * 👫 - *                                                                                                    |                       |
| Uppgjörsdags: * HXA - * HXA                                                                                                    |                       |
| Dags.síð.skráð: * 🛤 - * 🛤                                                                                                    |                       |
| Iðgjaldaupphæð: * *                                                                                                    |                       |
| Staða iðgjalda: 🗆 Allt 🔅 Skráð 🔅 Villa                                                                                                    | 🗆 Tilbúið             |
| 🗆 Áætlað 🛛 🗹 Uppfa                                                                                                    | ært 🛛 🗹 Frágengið     |
| Útlestur                                                                                                    |                       |
| Úttaksskrá:                                                                                                    |                       |
| Merki utan atr: Merki milli atr:                                                                                                    |                       |
| Atriði Röð Atriði Röð A                                                                                                    | Atriði Röð            |
| Fskj.flokk: 1 Mótt.dags: 5 T                                                                                                    | eg.sundurl: 10        |
| Fskj.númer: 2 Staða: 6 U                                                                                                    | Jpphæð: 9             |
| Iðgj.ár: Kt. sjóðfél: 7                                                                                                    |                       |
| Mánuður: 3 Nafn sjóðf:                                                                                                    |                       |
| Sjóðsdeild: 4 Kt. launagr: 8                                                                                                    |                       |
| Nafn Ingr:                                                                                                    |                       |
|                                                                                                    |                       |
|                                                                                                    | OV/P                  |

Ef svæðið **Úttaksskrá** er autt, kemur listinn á skjáinn og þá er hægt að varpa honum beint yfir í **Excel**. Ef lesa á út samskonar lista öðru hvoru, er sjálfsagt að geyma uppsetningu þess útlesturs, en það er gert í **Uppsetning** reitnum, nafn sett inn og geymt með **F5** eða með því að smella á Vista uppsetningu.

#### Almenn samskipti innlestur

Hér er hægt að búa til ein samskipti sem vistast á margar kennitölur. Hægt er að festa viðhengi við samskipafærsluna.

 Kennitöluskrá: Skal vera af tegundinni .csv og skal dálkur A innihalda kennitölur. Skráin þarf að vera til inni í Skráarsýsl í aðalvalmynd, fullt nafn hennar (með endingu) er ritað í reitinn.

| 🞐 Almenn samskipti innlesti           | ır - N001  | - 0 ×                 |
|---------------------------------------|------------|-----------------------|
| 🗸 🗶 🤱 😔 🕾 🛓 💷                         | 0          |                       |
| Uppsetning:                           |            | 🗉 🗟 Vista uppsetningu |
| Kennitöluskrá:                        |            |                       |
| Samsk.dags:                           | 22.03.2022 |                       |
| Samsk.flokkur:                        | Ŧ          | Ŧ                     |
| Mótaðili samsk:                       | Ŧ          | Ŧ                     |
| Lýsing:                               |            |                       |
| Athugasemdir:                         |            |                       |
|                                       |            | A                     |
|                                       |            |                       |
|                                       |            |                       |
|                                       |            |                       |
|                                       |            |                       |
|                                       |            |                       |
| Skrá m/viðhengi:                      |            |                       |
| , , , , , , , , , , , , , , , , , , , |            |                       |
|                                       |            | OVE                   |

- Samsk.dags: Hægt að velja úr dagatali eða skrifa beint í reitinn.
- Samsk.flokkur: Valkvætt er að nota samskiptaflokk, en mælt er með því. Lista yfir samskiptaflokka er hægt að kalla fram með F7 eða með smelli á örina við reitinn. Í listanum sem birtist er hægt að stofna nýjan samskiptaflokk með Insert.
- Mótaðili samskipta: Valkvætt, sé skráð kennitala hér, er hægt að fletta upp þessum samskiptum í gegnum þá kennitölu úr félaga/launagreiðendalista.
- Lýsing: Stutt lýsing á samskiptunum er færð inn hér.
- Athugasemdir: Möguleiki er að skrá hér nánari lýsingu eða upplýsingar um samskiptafærsluna.
- Skrá m/viðhengi: Hér er hægt að festa viðhengi við samskiptin, skráin getur verið á ýmsu formi (word, excel, pdf, textaskrá o.s.frv.). Skráin þarf að vera til inni í Skráarsýsli í aðalvalmynd, fullt nafn hennar (með endingu) er ritað í reitinn.

#### Mínar runuvinnslur

Þegar þessi verkliður er valinn birtist listi yfir allar þær runuvinnslur sem eru á áætlun eða í keyrslu hjá félaginu:

| ∕X ≙↓ ≘ ⊡ X ◀ ▶ ⋈ ⋈ # | 4 🔻 🗸 🎒 🖏 🗟 | ۶ 🖣 | 10 🔁 💡 😏 + | - 🖆 🥅 😥 🔇                     |       |         |   |  |
|-----------------------|-------------|-----|------------|-------------------------------|-------|---------|---|--|
|                       |             |     |            |                               |       |         |   |  |
| Byrjunartími          | Keyrslutími |     | Endurteki  | Lýsing                        | Stnr. | Notandi |   |  |
| 2022-03-22 23:43:00   | ~ 0:12      |     | Daglega    | Innlestur markaðskennitalna   | Z000  | rladm   | 0 |  |
| 2022-03-22 23:43:00   | ~ 8:24      | ഒ   | Daglega    | Tenging markaðskennitalna     | Z000  | rladm   | 0 |  |
| 2022-03-22 23:43:00   | ~ 0:04      | 69  | Daglega    | Innlestur markaðskennitalna   | Z000  | rladm   | 0 |  |
| 2022-03-22 23:43:00   | ~ 3:21      | 69  | Daglega    | Almenn útlestur - Olap_verdbr | Z000  | rladm   | 0 |  |
| 2022-03-23 02:00:00   | ~ 0:00      |     | Daglega    | Innlestur íslenskra ip-talna  | Z000  | rladm   | 0 |  |
| 2022-03-23 03:45:00   | ~ 0:48      |     | Daglega    | Innlestur þjóðskrár           | Z000  | rladm   | 0 |  |

Það er góð regla að kíkja inn á þennan verklið til að fullvissa sig um að runuvinnsla sem stofnuð var hafi örugglega komist rétt inn á vinnslulistann.

- Byrjunartími: Ártalið, mánuðurinn og dagurinn ásamt tíma sem runuvinnslan keyrir næst.
- Keyrslutími: Sá tími sem Jóakim áætlar að vinnslan taki.
- (nafnlaus): Ef keðjuhlekkur sést þá þýðir það að vinnslan er háð annarri runuvinnslu. Þ.e.a.s. fer ekki í gang fyrr en hin er búin að keyra.
- Endurtekin: Hér sést hversu oft runuvinnslan er endurtekin.
- Lýsing: Hér sést hvaða verk var beðið um. Er yfirleitt heiti verkliðar.
- Stnr: Númer stofnunar.
- Notandi: Sá aðili sem stofnaði vinnsluna.

Í aftasta dálk kemur tákn sem sýnir hvort runuvinnslan sé á áætlun: 🔯, í vinnslu: 🖾, frágengin: 🥯, niðurfelld: 🚮, eða hrunin: 💷.

Ef skoða á runuvinnslur ákveðins aðila, er farið í F4 Valforsendur og sett inn þau skilyrði sem leita á eftir:

| Notandia        |                               | T |  |
|-----------------|-------------------------------|---|--|
| Notandi:        |                               | • |  |
| Stomun:         | 2000 ♦ Kernsumsjon (Init enf) |   |  |
| Áætlunardags:   | * 833 - * 833                 |   |  |
| Lokadags:       | * • •                         |   |  |
| Lýsing:         | *                             |   |  |
| Fríska lista:   | Ekki fríska 🔻                 |   |  |
| Sjá runuvinnslu | r                             |   |  |
| Allar           |                               |   |  |
| 🗹 Á á           | ætl. 🗹 Í bið 🗹 Í vinnslu      |   |  |
|                 |                               |   |  |

Ef hakað er í reitinn Allar í Sjá runuvinnslur, kæmi yfirlit yfir þær runuvinnslur sem unnar hafa verið á umbeðnu tímabili, þó þeim sé lokið.

Það er því hægt að skoða hvort og hvenær runuvinnslur ákveðins notanda eða stofnunar hafa verið unnar. Í Áætlunardags væri þá sett það dagabil sem skoða á og \* í Lokadags.

# Skýrslur félagakerfis

Í skýrslum félagakerfisins er boðið upp á mismunandi útskriftir gagna og er það fyrst og fremst röðun og sundurliðun í valforsendum sem ræður því hvernig skýrslan raðast og birtist. Skýrslurnar birtast fyrst upp á skjáinn tilbúnar til útprentunar. Til að átta sig á möguleikum varðandi röðun og sundurliðun er best að prófa sig áfram með takmarkað gagnamagn svo skýrslan verði ekki lengi að keyra meðan notandi er að finna sér viðeigandi röðun og sundurliðun. Ef skýrslan er ekki eins og óskað er þá er hægt að kalla upp valdar valforsendur aftur án þess að loka skýrslunni með því að smella á **F4**, þá birtist valforsendugluggi aftur og hægt er að breyta valforsendum og keyra skýrsluna aftur. Ef sama skýrslan er tekin oft út er mælt með að uppsetningar Skýrslur félagakerfis
 Yfirlit um félaga
 Félagalisti
 Iðgjaldalisti félaga
 Iðgjaldasaga sjóðfélaga
 Samanburður iðgjalda
 Yfirlit um launagreiðanda
 Límmiðar til félaga
 Launagreiðendalisti
 Iðgjaldalisti launagreiðenda

Iðgjaldasaga launagreiðenda

🗎 Límmiðar til launagreiðenda

séu geymdar og eins ef um þungar skýrslur er að ræða er mælt með að setja þær á runuvinnslu. Skýrslur geta verið mjög stórar, þá er hægt að nota örvalykla upp, niður og til hliðar til að skoða skýrsluna nánar.

#### Vista uppsetningu

Efst í valforsendumyndum skýrslna er svæði sem heitir Uppsetning. Jóakim býður upp á að hægt sé að geyma valforsendur sem þurfa vera eins skilgreindar á milli útskrifta. Byrjað er á að fylla út valforsendur skýrslunnar. Að því loknu er farið í svæðið og uppsetningunni er gefið lýsandi heiti. Því næst er smellt á Vista uppsetningu hnappinn til að vista uppsetninguna.

| 外 Félagalisti - N001       |                 |                 |                                     |                |     | ×   |
|----------------------------|-----------------|-----------------|-------------------------------------|----------------|-----|-----|
| 🗸 🗶 🖇 🚱                    | f 🔳 😒           |                 |                                     |                |     |     |
| Uppsetning:                | Listi 1         |                 | ∓ 🔚 Vista uppsetningu               | $\sim$         |     |     |
|                            | Runuvinnsla     | 1               |                                     |                |     |     |
| Útlit<br>Röðun:            | Kennitala féla  | Vista uppsetnin | gu                                  |                | ×   | ]   |
| Útfærsla:                  | Stuttur listi   | 🗸 🗶 🔺 🕨         | 😵 🗲 🛨 🖆 📖 😒                         |                |     |     |
| Sýna merkinga:             | T T             | Uppsetning:     | Listi 1                             |                |     |     |
| Valforsendur<br>Almennt La | aunagreiðandi   | Athugasemdir:   | □ Sjálfgefið f. stofnun   □ Sjálfge | fið f. notanda | < > |     |
| St.félag:<br>Póstfang:     | N001 7 Sjó      |                 | 🖌 Í lagi 🔰 🗶 Hætta við              |                |     |     |
| Kyn:                       | Allt 🔻          |                 |                                     |                | OVR |     |
| Fæðingardag:<br>Dánardag:  | *    <u>}</u> ; | - * P           | 184<br>184                          |                |     |     |
|                            |                 |                 |                                     |                |     |     |
| F7=Flettilisti.            |                 |                 |                                     |                | 0   | OVR |

Opnast þá gluggi þar sem hægt er að velja um hvort uppsetningin eigi að vera sjálfgefin fyrir alla notendur hjá viðkomandi stofnun, sjálfgefin fyrir notandann sem er að búa til uppsetninguna eða ef ekkert er valið er uppsetningin tiltæk í listanum en kemur ekki sjálfkrafa fram. Hér er hægt að setja inn nánari lýsingu í athugasemdir fyrir uppsetninguna. Til að sækja svo vistaða uppsetningu er smellt á F7 í reitnum Uppsetning (þ.e.a.s. ef ekki hefur verið sett neitt hak við).

#### Setja skýrslu á runuvinnslu

Jóakim býður upp á að setja skýrslur á runuvinnslu. Það þýðir að skýrslan keyrir í bakgrunninum og ef það slökknar á Jóakim forritinu eða tölvunni sjálfri keyrir skýrslan áfram í bakgrunni. Mjög gott að tileinka sér að setja stórar skýrslur á runuvinnslu. Eins er hægt að stilla þannig að vinnslan keyrir á ákveðnum tíma í framtíðinni og hvort hún eigi að keyra reglulega á ákveðnu tímabili.

Til að setja skýrslu á runuvinnslu er sett hak við svæðið *Runuvinnsla* áður en val skýrslunnar er staðfest. Þar er stillt hvenær skýrslan á að keyra og hvað gera á við úttakið svo eitthvað sé nefnt. Nánar er farið í uppsetningar á runuvinnslum í handbókinni *Notendaviðmót í Jóakim*.

## Yfirlit um félaga

Sett er inn kennitala félagans og valið um hvað yfirlitið eigi að sýna, þ.e. ef merkt er í reit, koma viðkomandi upplýsingar á yfirlitið. Ef yfirlitið á að vera yfir ákveðinn iðgjaldasjóð og ákveðið tímabil, er það skilgreint hér.

Upplýsingar sem settar hafa verið inn á félagsmanninn koma fram auk iðgjaldaupplýsinga. Fastmerkingar, félagamerkingar, ferill,

greiðsluhreyfingar sjúkrabóta, námskeið, punktar, orlofshúsaupplýsingar og athugasemdir koma einnig, ef merkt var við þau svæði í valforsendunum.

| Uppsetning:     |                                                                                                    | 🔛 Vista uppsetningu                            |   |
|-----------------|----------------------------------------------------------------------------------------------------|------------------------------------------------|---|
| Útfærsla:       | Þéttur haus 👻                                                                                                    |                                                |   |
| Valforsendur    |                                                                                                    |                                                |   |
| élagi:          | The second second secon | Ŧ                                              |   |
| Stéttarfélag:   | N001 ∓ Sjóður 1,námskeið                                                                                                    | •                                              |   |
| Iðgjöld         |                                                                                                    |                                                |   |
| ðgjaldasjóður:  | * *                                                                                                    | Ŧ                                              |   |
| ðgjaldatímabil: | * - *                                                                                                    |                                                |   |
| aunagreiðandi:  | * *                                                                                                    | Ŧ                                              |   |
|                 | ☑ Iðgjöld á ári                                                                                                    | 🗹 Raða iðgjöld eftir aldri                     |   |
|                 | Iðgjaldasaga                                                                                                    |                                                |   |
|                 | Iðgjöld sundurliðuð                                                                                                    |                                                |   |
| Félagaupplýsing | ar                                                                                                    |                                                |   |
|                 | ✓ Fastmerkingar                                                                                                    | Námskeið                                       |   |
|                 | 🗹 Félagamerkingar                                                                                                    | 🗹 Samskipti                                    |   |
|                 | 🗹 Ferill                                                                                                    | 🗹 Athugasemdir                                 |   |
| Greiðslur       |                                                                                                    |                                                |   |
|                 | 🗹 Greiðsluhreyfingar                                                                                                    | Án millisuma                                   | - |
| Orlofshús       |                                                                                                    | An millisuma<br>Millisummur - gerð, sjóð og ár |   |
|                 | 🖂 Orlofshúsabókanir                                                                                                    | Millisummur - tegund og sjóð                   |   |
|                 | ✓ Orlofshúsaumsóknir                                                                                                    | ✓ Orlofsmiðar                                  |   |
|                 | Punktaskráninga                                                                                                    |                                                |   |

| Hauspiao                                                                                           |                                                                                                    |                                                                   |                         |                                          |                                                      |                                                                                                    |                               |
|----------------------------------------------------------------------------------------------------|----------------------------------------------------------------------------------------------------|-------------------------------------------------------------------|-------------------------|------------------------------------------|------------------------------------------------------|----------------------------------------------------------------------------------------------------|-------------------------------|
| 0 + 1                                                                                              | Síða: 1 á                                                                                                    | af 2                                                              | _                       | + Siálfvirk                              | ur aðdráttur 🗧                                       |                                                                                                    |                               |
|                                                                                                    |                                                                                                    |                                                                   |                         | -,                                       |                                                      |                                                                                                    |                               |
|                                                                                                    |                                                                                                    |                                                                   |                         |                                          |                                                      |                                                                                                    |                               |
| Yfirlit u                                                                                          | n félaga -                                                                                                    |                                                                   |                         |                                          |                                                      | Sjóður 1                                                                                                    | ,námskeið                     |
|                                                                                                    |                                                                                                    |                                                                   |                         |                                          |                                                      | Kennitala:                                                                                                    |                               |
| Hér er h                                                                                           | æqt að nýta fjóra                                                                                             | ar línur                                                          |                         |                                          |                                                      | Kennana.                                                                                                    |                               |
| fyrir heir                                                                                         | nilisfang erlendis                                                                                            | s ef                                                              |                         |                                          |                                                      |                                                                                                    |                               |
| þörf er á                                                                                          |                                                                                                    |                                                                   |                         |                                          |                                                      | Maki:                                                                                                    |                               |
| Dags. sł                                                                                           | (irteinis:                                                                                                    | 03.11.2016                                                        |                         |                                          |                                                      |                                                                                                    |                               |
| Skirteini                                                                                          | s upplys.:                                                                                                    | 03 11 2016                                                        |                         |                                          | La                                                   | upagrejčandi:                                                                                                    |                               |
| Dagsetn                                                                                            | . útaönau:                                                                                                    | 03.11.2010                                                        |                         |                                          | Lat                                                  | inagreioanui.                                                                                                    |                               |
| 5                                                                                                  | 5 5                                                                                                    |                                                                   |                         |                                          |                                                      | Vinnust.sími:                                                                                                    |                               |
| Texti: He                                                                                          | èr má setja inn s'                                                                                            | tuttan texta. Kemu                                                | ur á yfirliti um félag  | a                                        |                                                      |                                                                                                    |                               |
|                                                                                                    |                                                                                                    |                                                                   |                         |                                          |                                                      |                                                                                                    |                               |
| IÐGJOL                                                                                             | D A ARI (timabil.                                                                                             | : * - *, rétt.útr: Not                                            | a stýringu sjóðs): E    | ngin.                                    |                                                      |                                                                                                    |                               |
| FASTM                                                                                              | RKINGAR                                                                                                    |                                                                   |                         |                                          |                                                      |                                                                                                    |                               |
| Stofnun                                                                                            |                                                                                                    |                                                                   |                         |                                          |                                                      |                                                                                                    |                               |
| N001 Sj                                                                                            | óður 1,námskeið                                                                                               | 5                                                                 |                         |                                          |                                                      |                                                                                                    |                               |
|                                                                                                    |                                                                                                    |                                                                   |                         |                                          |                                                      |                                                                                                    |                               |
| SAMSK                                                                                              | PII:<br>Elokkur                                                                                               | Mátaðili                                                          |                         |                                          | Lúcing                                               | т                                                                                                    | og vidb                       |
| 29 11 20                                                                                           | 16 ORKV                                                                                                    | WIOLOOIII                                                         |                         |                                          | dos - flott                                          | ir                                                                                                    | eg.viun                       |
| 20.11.20                                                                                           |                                                                                                    |                                                                   |                         |                                          | 900 1101                                             | 11                                                                                                    | .9                            |
| MERKIN                                                                                             | IGAR:                                                                                                    |                                                                   |                         |                                          |                                                      |                                                                                                    |                               |
| Tegund                                                                                             |                                                                                                    |                                                                   | Gildi                   |                                          | Tímabil                                              |                                                                                                    |                               |
| FJ hús                                                                                             |                                                                                                    |                                                                   | orl                     |                                          | -                                                    |                                                                                                    |                               |
| GO Goir                                                                                            |                                                                                                    |                                                                   | 1                       |                                          | -                                                    |                                                                                                    |                               |
| FERILL:                                                                                            |                                                                                                    |                                                                   |                         |                                          |                                                      |                                                                                                    |                               |
| Tegund                                                                                             |                                                                                                    | Tímabil                                                           | St                      | aða                                      |                                                      |                                                                                                    |                               |
| STJR St                                                                                            | jórn                                                                                                    | 01.12.2016-                                                       | F                       | ormaður                                  |                                                      |                                                                                                    |                               |
| CDEIDS                                                                                             |                                                                                                    | D (artimab * *)                                                   |                         |                                          |                                                      |                                                                                                    |                               |
| GREIDE                                                                                             | Gr.teg                                                                                                    | Greitt                                                            | Frádr                   | Skattur                                  | Útborgað                                             | Tímabil Gr.mán                                                                                                    | нив                           |
| Sjóð                                                                                               | 3 BRM                                                                                                    | -96.000                                                           |                         |                                          |                                                      | 2016-07 2016-07 2016-10                                                                                                    | EsB                           |
| Sjóð (<br>N001                                                                                     |                                                                                                    |                                                                   |                         | 45.777                                   |                                                      | 2016-10                                                                                                    | Εv                            |
| <u>Sjóð</u><br>N001  <br>N001                                                                      | 3                                                                                                    |                                                                   |                         |                                          |                                                      | 2016-10                                                                                                    | Εv                            |
| Sjóð<br>N001<br>N001<br>N001                                                                       | S<br>J                                                                                                    |                                                                   |                         |                                          | 50.223                                               | 2010-10                                                                                                    | -                             |
| Sjóð<br>N001<br>N001<br>N001<br>N001                                                               | S<br>J<br>3 BRM                                                                                               | 96.000                                                            |                         | 45 777                                   | 50.223                                               | 2016-07 2016-07 2016-09                                                                                                    | Esb                           |
| Sjóð<br>N001<br>N001<br>N001<br>N001<br>N001                                                       | S<br>J<br>3 BRM<br>3                                                                                          | 96.000                                                            |                         | -45.777                                  | 50.223                                               | 2016-07 2016-07 2016-09<br>2016-09 2016-09<br>2016-09 2016-09                                                                          | Esb<br>Ev<br>EsB              |
| Sjóð<br>N001<br>N001<br>N001<br>N001<br>N001<br>N001                                               | S<br>J<br>3 BRM<br>S<br>T TUM<br>F TUM                                                                        | 96.000<br>-84.000<br>84.000                                       |                         | -45.777                                  | 50.223                                               | 2016-07 2016-07 2016-09<br>2016-09 2016-09<br>2016-06 2016-09 2016-09<br>2016-06 2016-09 2016-09                                       | Esb<br>Ev<br>EsB<br>Fsb       |
| Sjóð<br>N001  <br>N001  <br>N001  <br>N001  <br>N001  <br>N001  <br>N001                           | S<br>U<br>3 BRM<br>S<br>F TUM<br>F TUM<br>J                                                                   | 96.000<br>-84.000<br>84.000                                       |                         | -45.777                                  | -50.223                                              | 2016-07 2016-07 2016-09<br>2016-09<br>2016-06 2016-09 2016-09<br>2016-06 2016-09 2016-09<br>2016-09 2016-09                            | Esb<br>Ev<br>EsB<br>Esb<br>Ev |
| Sjóð<br>N001  <br>N001  <br>N001  <br>N001  <br>N001  <br>N001  <br>Samtals                        | S<br>U<br>3 BRM<br>S<br>F TUM<br>F TUM<br>J                                                                   | 96.000<br>-84.000<br>84.000<br>0                                  |                         | -45.777                                  | -50.223<br>0                                         | 2016-07 2016-07 2016-09<br>2016-09 2016-09<br>2016-06 2016-09 2016-09<br>2016-06 2016-09 2016-09<br>2016-06 2016-09                    | Esb<br>Ev<br>EsB<br>Esb<br>Ev |
| Sjóð (<br>N001 -<br>N001 -<br>N001 -<br>N001 -<br>N001 -<br>N001 -<br>Samtals                      | S<br>J<br>3 BRM<br>S<br>I TUM<br>I TUM<br>J                                                                   | 96.000<br>-84.000<br>84.000<br>0                                  |                         | -45.777                                  | -50.223<br>-50.223<br>0                              | 2016-07 2016-07 2016-09<br>2016-09<br>2016-06 2016-09 2016-09<br>2016-06 2016-09 2016-09<br>2016-06 2016-09 2016-09<br>2016-09         | Esb<br>Ev<br>EsB<br>Esb<br>Ev |
| Sjóð<br>N001<br>N001<br>N001<br>N001<br>N001<br>N001<br>Samtals<br>Samtals                         | S<br>B BRM<br>S<br>I TUM<br>I TUM<br>J<br>SHÚSABÓKANII                                                        | 96.000<br>-84.000<br>84.000<br><b>0</b><br>R                      |                         | -45.777<br>0                             | -50.223<br>-50.223<br>0                              | 2016-07 2016-07 2016-09<br>2016-09<br>2016-06 2016-09 2016-09<br>2016-06 2016-09 2016-09<br>2016-06 2016-09 2016-09<br>2016-09         | Esb<br>Ev<br>EsB<br>Esb<br>Ev |
| Sjóð                                                                                               | S<br>J<br>B BRM<br>S<br>T TUM<br>T TUM<br>J<br>:<br>SHÚSABÔKANII<br>T Imabil<br>17.06.2016 2                  | 96.000<br>-84.000<br>84.000<br>0<br>R<br>24.06.2015               | Hús<br>13 MED           | -45.777<br>0<br><u>Verð kr</u>           | -50.223<br>-50.223<br>0<br>Punktar St Athugase       | 2016-07 2016-07 2016-09<br>2016-09 2016-09<br>2016-06 2016-09 2016-09<br>2016-06 2016-09 2016-09<br>2016-06 2016-09 2016-09<br>2016-09 | Esb<br>Ev<br>Esb<br>Esb<br>Ev |
| Sjóð<br>N001<br>N001<br>N001<br>N001<br>N001<br>N001<br>Samtals<br>ORLOF:<br>Númer<br>1022<br>1021 | S<br>J<br>B BRM<br>S<br>T TUM<br>T TUM<br>J<br>::<br>SHÚSABÓKANII<br>Třinabil<br>17.06.2016-2<br>06.05.2016-1 | 96.000<br>-84.000<br>84.000<br>0<br>R<br>24.06.2016<br>13.05.2016 | Hús<br>13 MEĐ<br>13 MEĐ | -45.777<br>0<br><u>Verð kr</u><br>15.000 | 50.223<br>-50.223<br>0<br>Punktar St Athugase<br>0 s | 2016-07 2016-07 2016-09<br>2016-09<br>2016-06 2016-09 2016-09<br>2016-06 2016-09 2016-09<br>2016-06 2016-09 2016-09                    | Esb<br>Ev<br>Esb<br>Esb<br>Ev |

#### Félagalisti

Hér þarf að setja inn þær valforsendur sem skýrslan á að byggjast á.

| 外 Félagalisti - N0                            | 01                                     | _ | ×   |
|-----------------------------------------------|----------------------------------------|---|-----|
| 🗸 🗶 🖇 📀                                       |                                        |   |     |
| Uppsetning:                                   | 🕞 🖬 Vista uppsetningu                  |   |     |
| Útlit<br>Röðun:<br>Útfærsla:<br>Sýna merking: | Kennitala félaga  Stuttur listi a:     |   |     |
| Valforsendur<br>Almennt<br>Jõgi tímah:        | Launagreiðandi Aðild Merkingar Iðgjöld |   |     |
| Upphæð:<br>Launagr:                           |                                        |   |     |
| Samfellt:<br>Samanl.sj:                       | Ótakmarkað ▼                           |   |     |
| 7=Flettilisti.                                |                                        |   | OVR |

Athugið, undir flipanum *lðgjöld* í svæðið **Samanl.sj:** er hægt að setja inn ákveðinn sjóð sem fá á félagalista fyrir eða einkennisstaf sjóðs og til að fá iðgjöld þeirra sjóða er hafa það einkenni, t.d. **F**\* fyrir félög. Þetta svæði vinnur með ákveðnu vali á tímabili iðgjalda.

**Röðun**: Boðið er upp á að raða listanum eftir: Kennitölu félaga, nafni félaga, kennitölu launagreiðanda, nafni launagreiðanda, póstnúmeri eða fæðingardegi.

Útfærsla: Boðið er upp á mismunandi útfærslur, sem skila mismunandi upplýsingum:

 Stuttur listi: Skýrslan sýnir fjölda félaga í útskrift, kennitölu félaga og nafn, heimili og póstfang, símanúmer, dagsetningu inngöngu í félagið, fjórar tegundir merkinga og fjölda athugasemda hjá félaganum.

| 勢 Félagalisti - N001 |                             |
|----------------------|-----------------------------|
| 🗸 🗶 🖇 🚱 🖆            | 7 🔲 🔇                       |
| Uppsetning:          |                             |
|                      | Runuvinnsla                 |
| Útlit                |                             |
| Röðun:               | Kennitala félaga 🛛 🔻        |
| Útfærsla:            | Stuttur listi 🔹             |
| Sýna merkinga:       | Stuttur listi<br>Stór listi |
| Valforsendur         | Merkingar<br>Símaskrá       |
| Almennt La           | Launagr. 1erk               |
| Iðgj.tímab: *        | - *                         |

• Stór listi: Ef beðið er um stóran lista, koma þrjár til fjórar línur pr. félaga, með upplýsingar um: Fjölda félaga í útskrift, kennitölu félaga og nafn,

heimili og póstfang, símanúmer 1, dagsetningu inngöngu í félagið, fjórar tegundir merkinga og fjölda athugasemda hjá félaganum. Í línu 2: kt. og nafn launagreiðanda, símanúmer 2 (heimasími félaga), dagsetningu andláts, dagsetningu útgöngu, dagsetningu skírteinis, Í línu 3: fyrirtækjadeild, textasvæði ef upplýsingar eru skráðar á félagann, Í línu 4: vinnustaður, vinnusími 1 og 2, netfang.

- Merkingar: Þessi útfærsla kemur með upplýsingar um: Fjölda félaga í útskrift, kt. og nafn félaga, heimili og póstfang, símanúmer, fjórar tegundir merkinga, þar sem heiti gildisins sést, fjöldi athugasemda hjá félaganum.
- Símaskrá: Þessi útfærsla kemur með upplýsingar í tveimur línum um: Fjölda félaga í útskrift, Í línu1: kt. og nafn félaga, land, sími, aukasími og netfang. Í línu 2: heimili og póstfang, vinnusími, vinnufax og launagreiðandi.
- Launagreiðandi: Þessi útfærsla kemur með upplýsingar um: Fjölda félaga í útskrift, kt. og nafn félaga, kt. og nafn launagreiðanda.
- Merkingar og tímabil: Þessi útfærsla kemur með upplýsingar um: Fjölda félaga í útskrift nafn og kt. félaga, heimili og póstfang, nafn og kt. launagreiðanda, yfirmaður og kt., tvær tegundir merkinga og tímabil merkingar.

Ef skýrslan er látin raðast eftir launagreiðendum, kemur aukalína með Launagr: kt og nafni launagreiðandans og fjölda félaga hjá honum (innan sviga), fyrir ofan þá félaga sem launagreiðandinn skilar inn fyrir.

Ef skýrslan er látin raðast eftir póstnúmerum, kemur aukalína með Póstnúmer: pnr. og fjölda félaga á viðkomandi pnr. (innan sviga), fyrir ofan þá félaga sem búa á því póstnúmerasvæði.

## lðgjaldalisti félaga

Ýmsir valmöguleikar eru fyrir hendi til að takmarka skýrsluna við þær upplýsingar sem þörf er á hverju sinni. Hægt er að ráða röðun og útfærslu.

| Uppsetning:   | 🖲 🖬 Vista uppsetningu                |   |  |
|---------------|--------------------------------------|---|--|
|               | 🗆 Runuvinnsla                        |   |  |
| Skýrsla       |                                      |   |  |
| Röðun:        | Kennitala félaga                     |   |  |
| Útfærsla:     | Stuttur listi                        |   |  |
| Sýna merkinga |                                      |   |  |
| Sýna ár:      | 2021 2022                            |   |  |
| Valforsendur  |                                      |   |  |
| Almennt La    | unagreiðandi Aðild Merkingar Iðgjöld | - |  |
| St.félag:     | N001 🗉 Sjóður 1,námskeið 💿           |   |  |
| Póstfang:     | * 7 * 7                              |   |  |
| Kyn:          | Allt                                 |   |  |
| Fæðingardag:  | * 11.24 - * 11.24                    |   |  |
| - / .         | HXA - HXA                            |   |  |
| Danardag:     |                                      |   |  |

Ef aðaltegundir merkinga hafa verið skilgreindar koma þær sjálfkrafa í valboxin. Ef ætlunin er að fá lista með upplýsingum yfir aðrar merkingar er sjálfgefnu tegundunum skipt út fyrir þær sem nota á. Það ber að varast að setja inn of mörg skilyrði þar sem þau gætu haft víxlverkun og orsakað að ekkert finnist á skrá.

Ef sett er inn undir flipanum *lðgjöld*, t.d. ákveðið tímabil ásamt upphæð, er boðið upp á að finna alla sem uppfylla þessi skilyrði og eru með samfellt tímabil. Einnig ef um er að ræða fleiri en eitt félag að upphæðin sem tilgreind er sé samtals upphæð fyrir öll félögin (sjóðina).

Skýrslan inniheldur eftirfarandi upplýsingar (*Útfærsla*: Stuttur listi): Samtals fjöldi félaga og heildarupphæðir valinna ára, kennitala og nafn félaga, merkingar þeirra fjögurra tegunda sem tilgreindar voru í valforsendum, kennitala og heiti launagreiðanda, samtals upphæð fyrra ársins og iðgjaldamánuðir, samtals upphæð seinna ársins og iðgjaldamánuðir.

Ef í Útfærsla er valinn stór listi, koma að auki upplýsingar um heimilisfang og póstnúmer, dagsetningu inngöngu og félagsnúmer.

Ef röðunin er eftir *launagreiðendum* kemur aukalína (hauslína) fyrir hvern launagreiðanda ofan við línurnar yfir launþegana hjá honum. Þar koma fram upplýsingar um fjölda launþega hjá launagreiðandanum og heildarupphæð iðgjalda fyrir hvort ár.

Ef röðunin er eftir *póstnúmerum* kemur aukalína fyrir ofan félaga innan hvers póstnúmers, sem tilgreinir póstnúmerið og fjölda félaga innan þess, ásamt heildarupphæð iðgjalda fyrir hvort ár.

Athugið, í svæðið **Samanlagt** er hægt að setja inn ákveðinn sjóð sem fá á iðgjaldalista fyrir eða einkennisstaf sjóðs og til að fá iðgjöld þeirra sjóða er hafa það einkenni, t.d. **F**\* fyrir félög. Þetta svæði vinnur með ákveðnu vali á tímabili iðgjalda.

## lðgjaldasaga sjóðfélaga

Ýmsir valmöguleikar eru fyrir hendi til að takmarka skýrsluna við þær upplýsingar sem þörf er á hverju sinni.

| 4 • 4   0   0 - 3 |                            |  |
|-------------------|----------------------------|--|
| / 👗   🦉 🛃 🔛       |                            |  |
| Jppsetning:       | 🕢 🖬 Vista uppsetningu      |  |
|                   | Runuvinnsla                |  |
| Skýrsla           |                            |  |
| köðun: k          | iennitala sjóðfélaga 🔻     |  |
| Útfærsla: L       | aunagreiðendur 👻           |  |
|                   | aunagreiðendur             |  |
| Valforsendur      |                            |  |
| Almennt Féla      | gaskrá Merkingar           |  |
| Sjóður:           | N001 F Sjóður 1,námskeið F |  |
| Tímabil:          |                            |  |
| Mótt.dags:        |                            |  |
| Samt.iðgj:        | * *                        |  |
| Samn.sjf:         | Allt -                     |  |
| Stýr.sjf:         | Allt 👻                     |  |
| Sjóðfélagi:       | * 7                        |  |
| Launagreiðandi:   | * •                        |  |
| Málaeink:         | *                          |  |
| Póstfang:         | *                          |  |
| Kyn:              | Allt 👻                     |  |
| Fæðingardag:      | * •                        |  |
| Dánardag:         | E24 - E24                  |  |

Ef raðað er eftir félögum, sýnir skýrslan: Samtals fjölda félaga og heildarupphæð.

Félagi: kennitala og nafn (símanúmer) og heildarupphæð iðgjalda, kennitölu og nafn launagreiðanda, sjóð, ár, iðgjaldaupphæð og tímabil.

| 9 Skýrsla         |                      |                                  | - |    | ×        |
|-------------------|----------------------|----------------------------------|---|----|----------|
| <b>v x</b> M      | ð 1 2 7 L            | 1 🟗 ? 🖸 🖆                        |   |    |          |
| Hausblað          |                      |                                  |   |    |          |
|                   |                      |                                  |   |    |          |
| m 0               | ▲ 1 Siða:            | af 1 — 🛨 Siálfvirkur aðdráttur 😫 |   | l. | "        |
|                   |                      |                                  | - |    |          |
|                   |                      |                                  |   |    | Ê.       |
|                   |                      |                                  |   |    | 11       |
|                   | <b>I</b> ÐGJALDASAGA | SJÓÐFÉLAGA (Launagreiðendur)     |   |    | 6 L I    |
|                   |                      |                                  | _ |    | 4 L L    |
|                   | Notandi: (sunna)     | Sunna                            |   |    | <b>.</b> |
|                   | Stofnun: (N001)      | jóður 1,námskeið                 |   |    |          |
|                   |                      |                                  |   |    | <b>.</b> |
|                   | VALFORSENDU          | t:                               |   |    | <b>.</b> |
|                   | Uppsetning:          |                                  |   |    |          |
|                   | Röðun:               | Kennitala sjóðfélaga             |   |    |          |
|                   | Utfærsla:            | Launagreiðendur                  |   |    |          |
|                   | Sjóður:              | N001 Sjóður 1,námskeið           |   |    |          |
|                   | Tímabil:             | x _x                             |   |    |          |
|                   | Mótt.dags:           | * _*                             |   |    |          |
|                   | Samt.iðgj:           | * _*                             |   |    |          |
|                   | Samn.sjf:            | Allt                             |   |    |          |
|                   | Stýr.sjf:            | Allt                             |   |    |          |
|                   | Sjóðfélagi:          | * *                              |   |    |          |
|                   | Launagr:             | * *                              |   |    |          |
|                   | Málaeinkenni:        | *                                |   |    |          |
|                   | Póstfang:            | * *                              |   |    |          |
|                   | Kyn:                 | 8                                |   |    |          |
|                   | Fæðingardag:         | * _*                             |   |    |          |
|                   | Dánardagur:          | ·                                |   |    |          |
|                   | Merkt.launagr:       | * *                              |   |    | <b>.</b> |
|                   | Foriat daild:        | 8                                |   |    |          |
|                   |                      |                                  |   |    |          |
|                   |                      |                                  |   | (  | OVR      |
| kkert til å skrå. |                      |                                  |   |    |          |

Nokkrar línur geta verið fyrir hvern félaga, þ.e. ein lína pr. ár, pr. launagreiðanda, pr. sjóð. Línan "Félagi:" er því samantektarlína fyrir félagann og sýnir heildarupphæð iðgjalda fyrir valið tímabil. Ef raðað er eftir launagreiðendum, koma upplýsingar um: Samtals fjöldi launagreiðenda og heildarupphæð. Launagr: kennitala og nafn, (símanúmer) og heildarupphæð iðgjalda, kennitala og nafn launþega, kennitala og nafn launagreiðanda, sjóður, ár, iðgjaldaupphæð og tímabil.

Línan Launagr: er því samantektarlína fyrir launagreiðandann.

Ef skýrslan er látin raðast eftir *sjóðum*, koma eftirfarandi upplýsingar: Samtals fjöldi sjóða og heildarupphæð. Sjóður: nafn og heildarupphæð iðgjalda, kennitala og nafn launþega, kennitala og nafn launagreiðanda sjóður, ár, iðgjaldaupphæð og tímabil.

Línan: Sjóður: er því samantektarlína fyrir sjóðinn.

#### Samanburður iðgjalda

Þessi útskrift býður upp á samanburð iðgjalda tveggja sjóða, t.d. félags- og sjúkrasjóðs. Sjóðirnir sem bera á saman þurfa báðir að vera skráðir á sjóðfélaga. Hægt er að takmarka við iðgjaldafrávik í prósentum.

| 👽 Samanburður iðgjalda - N0 |                                                      |   | ×   |
|-----------------------------|------------------------------------------------------|---|-----|
| 🖌 🗶 💲 🚱 📰 💷                 | 0                                                    |   |     |
| Uppsetning:                 | 🕢 🔚 Vista uppsetningu                                |   |     |
| Runuvinns                   | sla                                                  |   |     |
| Almennt Bréfaútskrif        | ft Bréfstextar launagreiðenda Bréfstextar sjóðfélaga |   |     |
| -Valforsendur sjóðfélag     | a                                                    |   |     |
| Sjóður:                     | N001 🗃 Sjóður 1,námskeið 🛛 🕌                         |   |     |
| Póstfang:                   | *                                                    |   |     |
| Fæðingardagur:              | * <u>HXA</u> - * <u>HXA</u>                          |   |     |
| Dánardagur:                 | * <b>11/4</b> - * <b>11/4</b>                        |   |     |
| Kyn:                        | Bæði 💌                                               |   |     |
| Launagreiðandi:             | *                                                    |   |     |
|                             | 🗌 Miða við skráð iðgjöld                             |   |     |
| – Merkingar sjóðfélaga –    |                                                      |   |     |
| Tegund Gildi                | Tegund Gildi Tegund Gildi Tegund Gildi               |   |     |
| Ŧ                           | T T T                                                |   |     |
| -Merkingar launagreiðar     | nda                                                  |   |     |
| Tegund Gildi                |                                                      |   |     |
| Ŧ                           |                                                      |   |     |
| -Valforsendur samanbur      | iðar                                                 |   |     |
| Er greiðandi:               | Allt 👻                                               |   |     |
| Samanb.sjóður:              | <b>T</b>                                             |   |     |
| Samanb.tímabil:             |                                                      |   |     |
| Fastgjald:                  |                                                      |   |     |
| Iðgj.hlutfall:              | 100,00 %                                             |   |     |
| -Leyfileg frávik í saman    | burði                                                |   |     |
| Mánaðafrávik:               | 1                                                    |   |     |
| Iðgjaldafrávik:             | 10,0 %                                               |   |     |
| Frávik:                     | •                                                    |   |     |
|                             |                                                      |   |     |
|                             |                                                      |   |     |
| F7=Flettilisti.             |                                                      | 1 | OVR |

Athugið! Samanburðarsjóðir þurfa báðir að fara eftir sömu iðgjaldaforsendum, þ.e. ekki er raunhæft að bera saman sjóð með prósentuhlutfalli við sjóð með föstu gjaldi.

Í flipunum Bréfsefni launagreiðanda og Bréfsefni sjóðfélaga er settur inn sá texti sem koma á á bréfum í bréfaútskrift, sé það valið.

| 🔮 Samanburður iðgjalda - N001                                           | - |   | ×      |
|-------------------------------------------------------------------------|---|---|--------|
| 🖌 🗶 😵 🗗 🔲 🕄                                                             |   |   |        |
| Uppsetning:                                                             |   |   |        |
| Runuvinnsla                                                             |   |   |        |
| Almennt Bréfaútskrift Bréfstextar launagreiðenda Bréfstextar sjóðfélaga |   |   |        |
| Málsgrein fyrir ofan töflu í bréfi til launagreiðanda:                  |   |   |        |
|                                                                         |   |   |        |
|                                                                         |   |   | ^      |
|                                                                         |   |   |        |
|                                                                         |   |   |        |
|                                                                         |   |   |        |
|                                                                         |   |   |        |
|                                                                         |   |   |        |
|                                                                         |   |   |        |
|                                                                         |   |   |        |
|                                                                         |   |   |        |
|                                                                         |   |   |        |
|                                                                         |   |   |        |
| Málsarein fyrir neðan töflu í bréfi til launagreiðanda:                 |   |   | ~      |
|                                                                         |   |   |        |
|                                                                         |   |   | ~      |
|                                                                         |   |   |        |
|                                                                         |   |   |        |
|                                                                         |   |   |        |
|                                                                         |   |   |        |
| Lokamálegrain í hráfi til launagreiðanda:                               |   |   | ~      |
|                                                                         |   |   |        |
|                                                                         |   |   | ~      |
|                                                                         |   |   |        |
|                                                                         |   |   | $\sim$ |
|                                                                         |   |   |        |
| F7=Flettilisti.                                                         |   | C | JVR    |

#### Yfirlit um launagreiðanda

Í útfærslu er val um hvort útskriftin eigi að henta fyrir gluggaumslag eða ekki. Kennitala launagreiðanda valin.

| Skýrsla   Uppsetning:   Útfærsla:   béttur haus     Valforsendur   Launagreiðandi:   Sjóður:   1   2022-01   2022-01   2022-01   2022-01   2022-01   1   Sýna   Launagreiðandasögu   Hreyfingar   Iðgjaldasundurliðun   2   Jagjöld í aldursröð   Merkingar | 🞐 Yfirlit um launagreiðanda - N001                                                                                  |             |                       | _ | ) |
|----------------------------------------------------------------------------------------------------|----------------------------------------------------------------------------------------------------|-------------|-----------------------|---|---|
| Skýrsla<br>Uppsetning: • • Vista uppsetningu<br>Útfærsla: • • • • Vista uppsetningu<br>Útfærsla: • • • • • • • • • • • • • • • • • • •                                                                                                    | 🗸 🗶 🦹 😳 🛱 🛓 💷 😒                                                                                                    |             |                       |   |   |
| Valforsendur<br>Launagreiðandi:   Launagreiðandi:   Stéttarfélag:  N001  Sjóður 1,námskeið  Sjóður:   2022-01   *  Sýna  Launagreiðandasögu  Hreyfingar  Iðgjaldasundurliðun  Iðgjaldasundurliðun  Merkingar                                                | Skýrsla<br>Uppsetning:<br>Útfærsla: Þéttur hau                                                                      | us T        | 🖲 🖬 Vista uppsetningu |   |   |
| Stéttarfélag: N001 • Sjóður 1,námskeið<br>Sjóður: * • • *<br>Tímabil: 2022-01 - *<br>Sýna<br>• Launagreiðandasögu<br>• Hreyfingar<br>• Iðgjaldasundurliðun<br>• Iðgjöld í aldursröð<br>• Merkingar                                                          | Valforsendur<br>Launagreiðandi:                                                                                     | Ŧ           |                       |   | Ŧ |
| Sjóður: * * Tímabil: 2022-01 - * Sýna Launagreiðandasögu Hreyfingar Iðgjaldasundurliðun Iðgjöld í aldursröð Merkingar                                                                                                    | Stéttarfélag:                                                                                                    | N001 •      | Sjóður 1,námskeið     |   | Ŧ |
| Tímabil: 2022-01 - *                                                                                                    | Sjóður:                                                                                                    | *           | *                     |   | Ŧ |
| Sýna<br>2 Launagreiðandasögu<br>3 Hreyfingar<br>1 Jögjaldasundurliðun<br>3 Iðgjöld í aldursröð<br>3 Merkingar                                                                                                    | Tímabil:                                                                                                    | 2022-01 - * |                       |   |   |
| Z Athugasemdir                                                                                                    | Sýna<br>Launagreiðandasögu<br>Hreyfingar<br>Iðgjaldasundurliðun<br>Iðgjöld í aldursröð<br>Merkingar<br>Athugasemdir |             |                       |   |   |

Hvaða upplýsingar koma á yfirlitið ræðst af því við hvað er hakað undir *Sýna*. Hvort ákveðinn sjóður er tilgreindur og tímabili sem skilgreint er. Athugið að ef senda á yfirlitið út, er rétt að taka hak úr reitnum við *Athugasemdir*. Ákveðnar upplýsingar koma úr skráningarmynd launagreiðandans svo sem símanúmer, netfang og heimilisfang. Skráð heimilisfang kemur í stað heimilisfangs úr þjóðskrá. Á yfirliti sést launagreiðendasagan í heild fyrir valinn sjóð og hreyfingar fyrir valið tímabil. Hreyfingarnar sýna fylgiskjalið, tímabilið, sjóðinn, iðgjöld, mótframlag, samtals og stöðu iðgjaldsins. **s** = skráð, **u** = uppfært en ógreitt **f** = uppfært og greitt **a** = áætlun.

## Límmiðar til félaga

Límmiða til félaga er hægt að prenta út eftir ýmsum valforsendum.

| Límmiðar                  | TIL FÉLAGA - N001        |                |         |           |               |             | _    | ×       |
|---------------------------|--------------------------|----------------|---------|-----------|---------------|-------------|------|---------|
| 🗸 🗶 🖇                     | S 🗳 😒                    |                |         |           |               |             |      |         |
| Uppsetning:               | :                        |                |         | 1         | <b>N</b>      |             |      |         |
| Röðun:                    | Póstnr & heimili 🔻       | Límmiðategund: |         |           |               |             | ₹    |         |
| Úrtak:                    |                          | Sýna kennit:   |         |           | Sameina hjón: |             |      |         |
| Stéttarf:                 | N001   Sjóður 1,námskeið | •              |         |           |               |             |      |         |
| Póstfang:                 | * *                      | •              | Kyr     | 1:        | *             | Bannmerki.  | (þj) |         |
| Fæðingard:                | * 1134 - *               | H¥3            |         | Dánardag: |               | 1173 - h    | ¥3   |         |
| Merkt.Ingr.               | * *                      |                | Ŧ       |           |               | Merk.teg:   | Ŧ    |         |
| F.deild:                  | *                        |                |         |           |               | M.gildi:    | Ŧ    |         |
| Dags.inng:                | * 113 - *                | H2A            | [       | Dags.útg: | *             |             | ¥3   |         |
| Dags.skirt.<br>Merkingar: | Teg                      | Gildi Tea      | Gildi   | Tea       | Gildi         |             |      |         |
|                           | •                        | T T            | Ŧ       | •         | Ŧ             |             |      |         |
|                           | Ŧ                        | <b>T</b>       | Ŧ       | Ŧ         | Ŧ             |             |      |         |
| Iðgjöld:                  |                          |                |         |           |               |             |      |         |
| Tímabil:                  | * - *                    |                | Upphæð: | *         | - *           | <b>C</b> 11 |      |         |
| Launagr:                  | * •                      |                | ŀ       |           | Sar           | nfellt:     | 1    |         |
| Posuir:                   | · •                      | •              |         |           | Sar           | nani.sj.    |      |         |
|                           |                          |                |         |           |               |             |      |         |
| F5=Geyma uppset           | tningu. F7=Flettilisti.  |                |         |           |               |             |      | OVR .:: |

Í Röðun er sjálfgefið að raða eftir póstnúmerum og heimilisföngum, en hægt er að raða eftir nafni eða kennitölu. Þá er boðið upp á *Úrtak*. Ef sett er inn talan 5 þar kæmu fimm fyrstu félagarnir sem valforsendurnar eiga við um út á límmiða. Valið er um hvort kennitalan eigi að sjást eða ekki. Boðið er upp á að fá hjón saman út á límmiða.

Velja þarf þá límmiðagerð sem nota á. Farið er í svæðið fyrir *Límmiðategund* og smellt á **F7** eða nota örina til að opna valmöguleika. Þá er komið inn í þessa mynd:

| Prentform - N001                |         |         |        |       | _    | . 🗆  | ×    |
|---------------------------------|---------|---------|--------|-------|------|------|------|
| ✓ 🗶 ≙↓ 🖅 🗅 X 🔹 🕨 M M M 🖓 🗸      | i 🎒 🐮 🖻 | ) 🤜 🛔 🔞 | 🔁 💡 😒  | + 😭 🚃 | Ø 😒  |      |      |
|                                 |         |         |        |       |      |      |      |
| Heiti                           | Stafir  | Línur   | Dálkar | Raðir | E.sp | V.sp | ^    |
| 3421 (Laser HPPCL-III) H-4455   | 36      | 6       | 3      | 11    | 1    | 0    |      |
| 3421 10 raðir (Laser HPPCL-III) | 36      | 6       | 3      | 10    | 1    | 0    |      |
| 3423 (Laser HPPCL-III) H-4427   | 41      | 6       | 2      | 8     | 1    | 2    |      |
| 3475 (Laser HPPCL-III) H-4453   | 36      | 8       | 3      | 8     | 1    | 0    |      |
| 3475 II (Laser HPPCL-II) H-4453 | 32      | 8       | 3      | 8     | 1    | 0    | ¥    |
|                                 |         |         |        |       |      |      |      |
| Færslur: 25                     |         |         |        |       |      | 0    | VR . |

Boðið er upp á nokkrar gerðir Laser límmiða, nokkrar fyrir nálaprentara, útprentun á A4 fyrir gluggaumslög og útprentun á umslög. Númerið í heiti Laser límmiðanna (t.d. 3423) er númer týpunnar hjá Zweckform, en ganga einnig fyrir Herma límmiða, þó önnur númer séu þar. Nánari útlistun á útliti er í dálkunum fyrir aftan tegundina. Farið er í þá línu sem inniheldur tegundina sem nota á og valið staðfest, fyrri myndin birtist þá aftur og heiti límmiðategundarinnar í reitnum.

Athugið! Reiturinn: *Bannmerki* þarf að innihalda \* ef fá á út límmiða á félaga hvort sem þeir eru skráðir á bannlista hjá þjóðskrá eða ekki.

Valforsendur settar inn og staðfest til að setja vinnsluna í gang. Límmiðaskráin kemur á skjáinn. Ef einhverju þarf að breyta er farið inn í valforsendur með **F4**, breytingar settar inn og staðfest til að setja vinnsluna aftur í gang. Þegar valið er að prenta límmiðana út er boðið upp á að fjarlægja hakið úr "Með haus" til að sleppa því að prenta út valforsendublað.

## Launagreiðendalisti

Velja má um mismunandi röðun, merkingar og mismunandi valforsendur.

| 🗸 🗶 🕹 🚱 🕾 🔺 🖿    | 0       |        |         |     |                       |  |  |
|------------------|---------|--------|---------|-----|-----------------------|--|--|
| Uppsetning:      |         |        |         |     | 🖲 🖬 Vista uppsetningu |  |  |
|                  | Runu    | vinns  | a       |     |                       |  |  |
| Skýrsla          |         |        |         |     |                       |  |  |
| Röðun:           | Kennita | ala    | •       |     |                       |  |  |
| Sýna merkingar:  | UL Ŧ    |        | • • •   |     |                       |  |  |
|                  | Sund    | urliða | á félög |     |                       |  |  |
| Valforsendur     |         |        |         |     |                       |  |  |
| Stéttarfélag:    | *       | • *    |         |     | Ŧ                     |  |  |
| Launagreiðandi:  | *       |        | • *     |     | Ŧ                     |  |  |
| Póstfang:        | *       | • *    |         | Ŧ   |                       |  |  |
| Stofndags:       | *       | (      | HIR - * | REA |                       |  |  |
| Stöðv.dags.:     |         | (      | H38 -   | 412 |                       |  |  |
| Iðgj.tímabil:    | 2022-0  | )1     | 2022-03 |     |                       |  |  |
| Fjöldi launþega: | *       |        | *       |     |                       |  |  |
| Afmörkun á mer   | kingar  |        |         |     |                       |  |  |
| Tegund 1:        | Ŧ       | Gildi  | Ŧ       |     |                       |  |  |
| Tegund 2:        | Ŧ       | Gildi  | Ŧ       |     |                       |  |  |
| Tegund 3:        | Ŧ       | Gildi  | Ŧ       |     |                       |  |  |
| Tegund 4:        | -       | Gildi  | •       |     |                       |  |  |
| Tegund 5:        | Ŧ       | Gildi  | •       |     |                       |  |  |
| Tegund 6:        | Ŧ       | Gildi  | •       |     |                       |  |  |
|                  |         |        |         |     |                       |  |  |

## lðgjaldalisti launagreiðenda

Listinn sýnir fjölda launagreiðenda í útskrift og heildariðgjöld hvors árs í hausfærslu. Síðan koma upplýsingar pr. launagreiðanda, með samtalslínu þar sem koma samtals iðgjöld hvors árs. Þar fyrir neðan eru tólf línur, ein fyrir hvern mánuð ársins ásamt upphæð, en árin mynda dálka. Fyrir framan dálkana koma upplýsingar um póstfang, síma, aukasíma, fax og tölvupóstfang ásamt merkingum samkvæmt útvali.

| 🔮 lõgjaldalisti launagreiõanda - F | 112                       |   | ×   |
|------------------------------------|---------------------------|---|-----|
| 🗸 X 🕹 💀 🖓 🔳 🕤                      |                           |   |     |
| Uppsetning:                        | ▼  Vista uppsetningu      |   |     |
|                                    | Runuvinnsla               |   |     |
| Skýrsla                            |                           |   |     |
| Röðun:                             | Kennitala •               |   |     |
| Sýna merkingar:                    | · · · ·                   |   |     |
| Sýna ár:                           | 2021 2022                 |   |     |
| Stéttarfélag:                      | * •                       |   |     |
| Afmörkun launagreiða               | anda                      |   |     |
| Launagreiðandi:                    | * •                       |   |     |
| Póstfang:                          | * * *                     |   |     |
| Stofndags:                         | * - *                     |   |     |
| Stöðv.dags.:                       |                           |   |     |
| Iðgj.tímab.:                       | <u>*</u> - <u>*</u>       |   |     |
| Merkingar: Teg                     | Gildi Teg Gildi Teg Gildi |   |     |
| F7=Flettilisti.                    |                           | C | OVR |

#### lõgjaldasaga launagreiõenda

Listinn sýnir fjölda launagreiðenda í útskrift og heildariðgjöld í hausfærslu.

Launagreiðandi: kennitala, nafn og heildarupphæð iðgjalda.

Launagreiðandi: kennitala og nafn, sjóður, ár, iðgjaldaupphæð og tímabil.

| 🚳 ΙΘGΙΔΙ DΔS        | AGA LAUNAGREIÐENDA - N | 1001      |       |       |              |        |              | <br>×       |
|---------------------|------------------------|-----------|-------|-------|--------------|--------|--------------|-------------|
|                     |                        |           |       |       |              |        |              | <br>~       |
| i 🗸 🗶   🔬           | 🍤 🖭 😒                  |           |       |       |              |        |              |             |
| Uppsetning:         |                        |           |       |       |              | Ŧ      | Runuvinnsla: |             |
| Röðun:              | Ktala 🔻                | Sjo       | óður: | N001  | Sjóður 1,nám | iskeið | Ŧ            |             |
| Tímabil:            | * - *                  |           |       |       |              |        |              |             |
| Launagr:            | * *                    |           |       | -     |              |        |              |             |
| Póstfang:           | * *                    | Ŧ         |       |       |              |        |              |             |
| Stofndags:          | * 1139 - *             | <b>11</b> |       |       | Stöðv.dags.  |        | - 21         | <b>₩¥</b> 2 |
| Merkingar:          | Teg                    | Gildi     | Teg   | Gildi | Teg          | Gildi  |              |             |
|                     | Ŧ                      | -         | Ŧ     | Ŧ     | Ŧ            |        | Ŧ            |             |
|                     | Ŧ                      | Ŧ         | Ŧ     | Ŧ     | •            |        | <b>€</b>     |             |
|                     |                        |           |       |       |              |        |              | OVR         |
| '1'=Ktala. '2'=Nafr | 1.                     |           |       |       |              |        |              | U.          |

#### Límmiðar til launagreiðenda

Hér eru skrifaðir út límmiðar til launagreiðenda eftir ýmsu útvali, svo sem merkingum, póstfangi, iðgjaldatímabili o.fl.

| Límmiðar            | TIL LAUNAGREIÐENDA - N001              |         |         |       |                |                 | _         |     | Х   |
|---------------------|----------------------------------------|---------|---------|-------|----------------|-----------------|-----------|-----|-----|
| 🖌 🗶 🖇               | S 🔁 S                                  |         |         |       |                |                 |           |     |     |
| Uppsetning:         |                                        |         |         |       |                | Ŧ               |           |     |     |
| Röðun:              | Póstnr & heimili 🔻                     | Límmiða | tegund: |       | 3423 (Laser HP | PCL-III) H-4427 |           | Ŧ   | _   |
| Viðtakandi.         | Kennitala<br>Nafn                      |         |         |       |                |                 |           |     |     |
| Úrtak:              | Póstnr & heimili                       | Sýna ke | ennit:  |       |                |                 |           |     |     |
| Stéttarf:           | N001 F Sjóður 1,námskeið               | i       | Ŧ       |       |                |                 |           |     |     |
| Póstfang:           | * *                                    | Ŧ       |         |       |                |                 |           |     |     |
| Dags.byrj:          | * [1]                                  | 1.1.1   |         |       | Stöðv.dags.    |                 | 11.1.21 - | 12) | (2) |
| Merkingar:          | Teg                                    | Gildi   | Тед     | Gildi | Teg            | Gildi           |           |     |     |
|                     | E E E E E E E E E E E E E E E E E E E  | Ŧ       | Ŧ       | Ŧ     | Ŧ              | Ŧ               |           |     |     |
|                     |                                        | Ŧ       | Ŧ       | Ŧ     | Ŧ              | Ŧ               |           |     |     |
| Iðgj.tímab.         | * - *                                  |         |         |       |                |                 |           |     |     |
| 11-Konsitala 12-    | Nafa <sup>101</sup> -Déstar 9 bejejili |         |         |       |                |                 |           | C   | VR  |
| 1 =rverinitala, 2 = | main, 5 = Posur enemili.               |         |         |       |                |                 |           |     |     |

Í *Röðun* er sjálfgefið að raða eftir póstnúmerum og heimilisföngum. Hægt er þó að raða eftir nafni eða kennitölu. Þá er boðið upp á *Úrtak.* Ef t.d. sett er inn talan 5 í þetta svæði, kæmu fimm fyrstu launagreiðendurnir, sem valforsendurnar eiga við um út á límmiða. Hægt að velja um hvort kennitalan eigi að sjást eða ekki. Velja þarf þá límmiðagerð sem nota á í svæðinu Límmiðategund: smellt þar á **F7** eða örina til að opna lista tegunda. Sjá nánari útlistun í "Límmiðar til félaga". Valforsendur settar inn og vinnsla sett í gang.

Límmiðaskráin kemur á skjáinn. Ef einhverju þarf að breyta er farið inn í valforsendur með **F4**, breytingar settar inn og staðfest til að setja vinnsluna aftur í gang. Þegar valið er að prenta límmiðana út er boðið upp á að fjarlægja hakið úr "Með haus" til að sleppa því að prenta út valforsendublað.